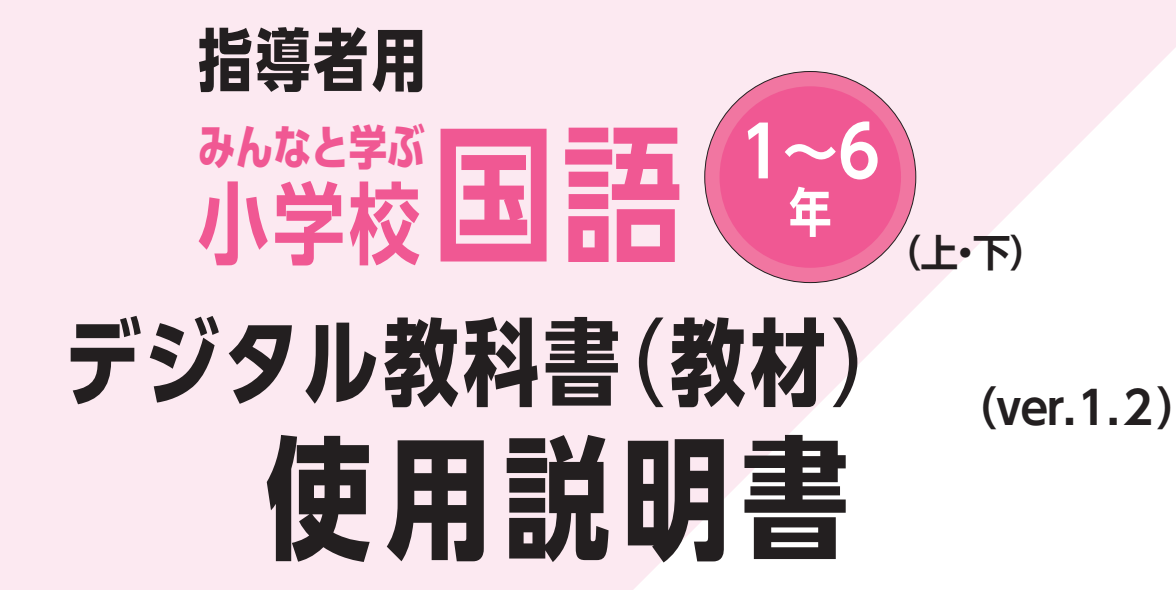

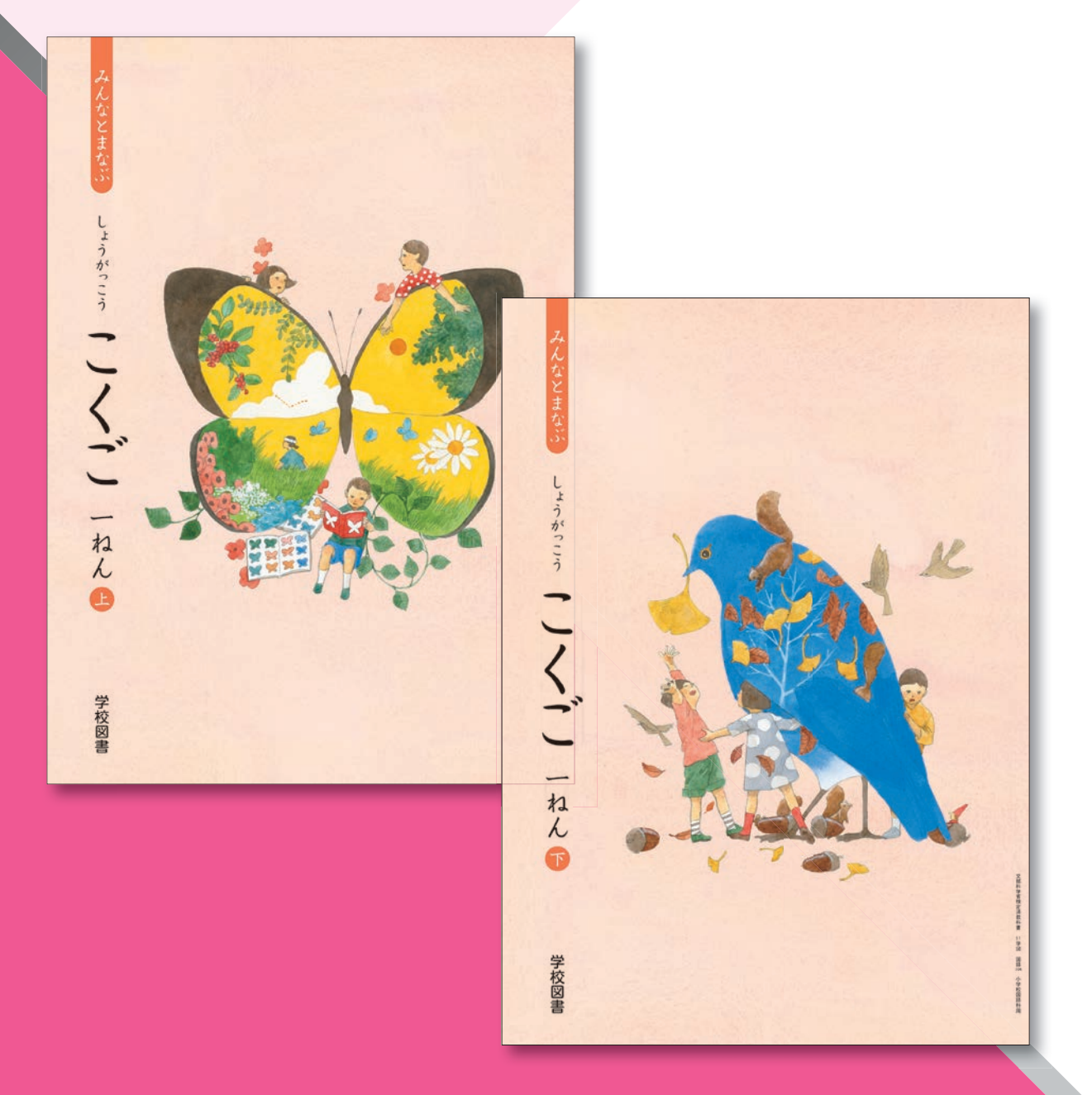

学校図書株式会社

「指導者用 みんなと学ぶ小学校国語 デジタル教科書(教材)」をご購入いただき, まことにありがとうございます。

ご使用いただく前に本使用説明書をよくお読みのうえ,正しくご利用ください。

### \*\*\* 目次 \*\*\*

| 概要・動作環境・ご使用条件・仕様  |    |
|-------------------|----|
| はじめにお読みください       |    |
| 紙面ページの操作          |    |
| ツール画面の説明          |    |
| 基本機能ツールの説明        |    |
| ツールバーの説明          | 11 |
| タブリスト表示ボタンの説明     | 26 |
| 画面切り替えタブの説明       | 26 |
| ひらくタブの説明          | 27 |
| 環境設定の説明           | 27 |
| 本ソフトウェア特有の機能について  |    |
| 学習者支援機能について       | 32 |
| 学習者支援機能のツールバーについて | 32 |
| 学習者支援の環境設定        | 35 |
| コンテンツ一覧 (1年)      | 40 |
| コンテンツ一覧 (2年)      | 42 |
| コンテンツ一覧 (3年)      | 43 |
| コンテンツ一覧 (4年)      | 44 |
| コンテンツ一覧 (5年)      | 45 |
| コンテンツ一覧 (6年)      | 46 |

## 概要・動作環境・ご使用条件・仕様

概要

本ソフトウェアは富士ソフト株式会社(本社:神奈川県横浜市)【https://www.fsi.co.jp/】が開発・提供 する「みらいスクールプラットフォーム」の表示部機能を用いています。 このデジタル教科書ビューアに設定された各種基本機能と弊社が独自に開発したアプリやコンテンツを 用いて教科書紙面および,教材データを活用した学習展開ができるよう,設計・開発されています。

動作環境

| OS:     | Windows 8.1 / 10                                               |
|---------|----------------------------------------------------------------|
| CPU:    | インテル Core i3 1.9 GHz 以上                                        |
| メモリ:    | 各OS に必要とされるメモリ容量以上(4GB以上推奨)                                    |
| ドライブ:   | DVD-ROM ドライブ以上                                                 |
| モニタ解像度: | 1280 × 720 以上                                                  |
| 空き容量:   | 1学年あたり2GB程度の空き容量が必要(パソコンにコピーする場合)                              |
| その他:    | 音声出力機能・機器(音声を再生する場合)                                           |
|         | サーバー(校内のサーバーに限定)使用の場合は、上記に加え以下の環境が必要です。                        |
|         | Windows ブラウザ:Microsoft Edge・Google Chrome・Internet Explorer 11 |
|         | Chrome OSブラウザ:Google Chrome                                    |
|         | iOS(iPad)ブラウザ:Safari                                           |

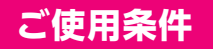

校内フリーライセンス(1学校内に限ります) ※児童用端末でインストール又は通信による利用はできません。 ※詳細な条件等は, DVDに収録されている「ソフトウェア使用規約」(全文)をご参照ください。

### 仕様

DVD-ROM 1枚

## はじめにお読みください

本製品は,高精細の教科書画像など,情報量の多いコンテンツを表示するため,パソコンにインストール してご使用ください。

### インストール方法

パソコンへのインストールは, DVD-ROMに収録されているファイル(GKT\_2020\_S\_KOKUGO\_1(~6) \_1(2))をクリックして, インストーラーのメッセージに従って作業を進めてください。

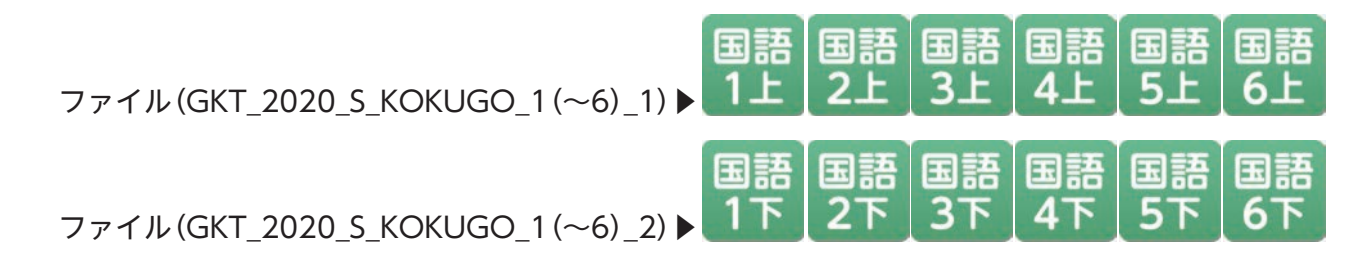

※インストール先について

インストールは通常WindowsのProgram Files(x86)というフォルダへインストールされます。 通常通りの場所にインストールすると、以下の機能が制限されます。

◆トリミングツール(p.17)を使用する場合はインストール先の変更が必要です。

(インストール先の例→あらかじめCドライブの中に「国語」など任意のフォルダを作成します。 C:¥国語へインストール先を変更して「インストール」をクリックします。)

| GKT_2020_S_KOKUGO_1_1 セットアップ ー                                                                                       |                                          |          |
|----------------------------------------------------------------------------------------------------|------------------------------------------|----------|
| インストール先を選んでください。<br>GKT_2020_S_KOKUGO_1_1をインストールするフォルダを選んでください。                                                      | 6318<br>1上                               |          |
| GKT 2020 S. KOKUGO_1 1を以下のフォルグにインストールします。異なったフォルグにインスト<br>には、「参照」を押して、別のフォルダを選択してください。インストールを始めるには「インスト<br>リックして下さい。 | ールをう                                     |          |
| インストール先 フォルダ                                                                                                    | 1 2オルダーの参照                               |          |
| C:¥Users¥Public¥ 参照(R)                                                                                               | GKT_2020_S_KOKUGO_1_1をインストールするフォルダを選択してく | teu:     |
| ст_2020,5,KOKUGO_1_1 1.8.8<br>                                                                                       |                                          | ~        |
|                                                                                                    | 新しいフォルダーの作成(N)                           | OK キャンセル |

起動方法

本製品がインストールされたパソコン端末のデスクトップ上にあるファイル(GKT\_2020\_S\_ KOKUGO\_1(~6))をクリックすると,以下のスタートメニュー画面が表示されます。

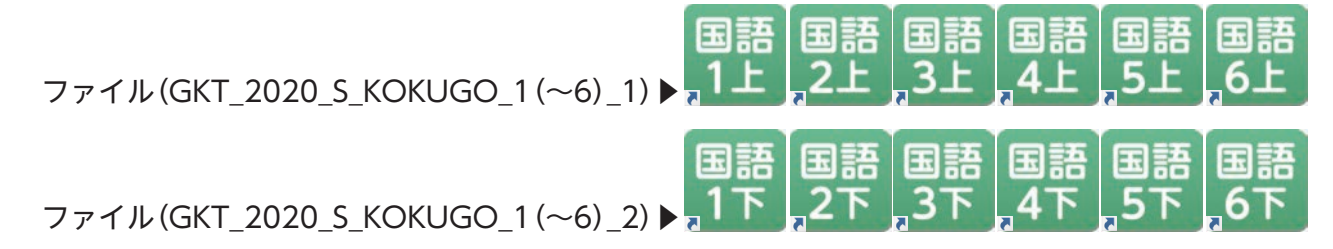

#### スタートメニュー画面

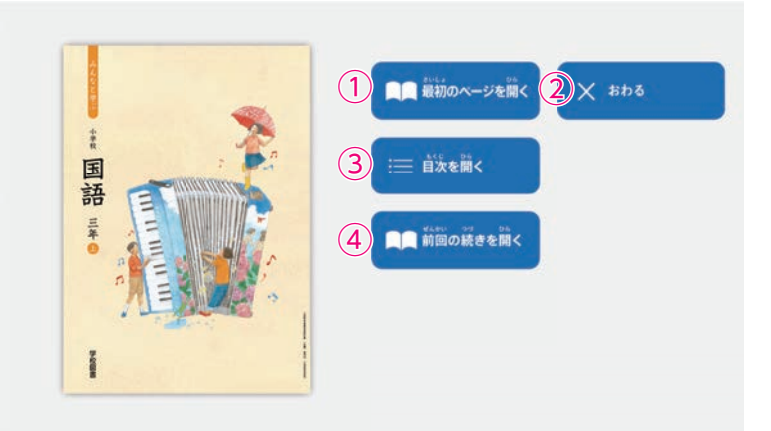

- ① 教科書の最初のページを表示します。
- スタートメニュー画面を閉じ、本ソ フトウェアを終了します。
- ③ 目次ページを表示します。
- ④ 前回表示していたページに移動します。前回までに書き込んだ描画情報なども表示されます。

## 紙面ページの操作

### マウスによる操作と指による操作について

本製品では一部を除き、マウスと指による両方の操作に対応しています。ただし、この使用説明書では、 パソコン上で使うことを前提に、マウスによる操作方法をメインに解説しています。

### 指でしか行えない操作

紙面上で2本の指を広げたり(ピンチイン),縮 めたり(ピンチアウト)することで,紙面を拡大・ 縮小することが可能です。\*ピンチイン・ピンチ アウト機能は,指でしか行うことはできず,マ ウスでは同様の操作を行うことはできません。

※タブレット等のマルチ・タッチディスプレイ 対応の機種に限ります。

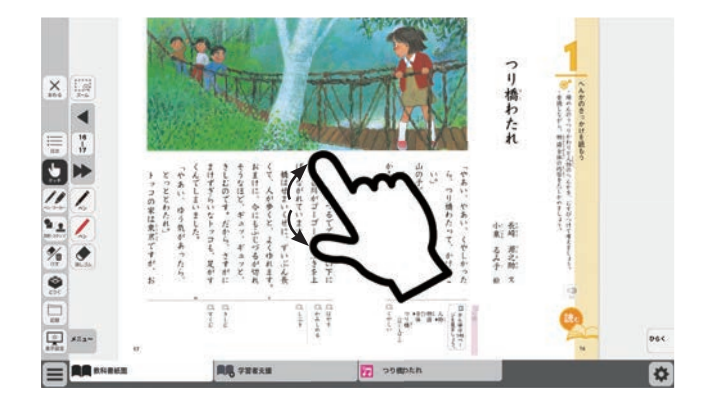

# 教科書画面中の 拡大機能,マーク

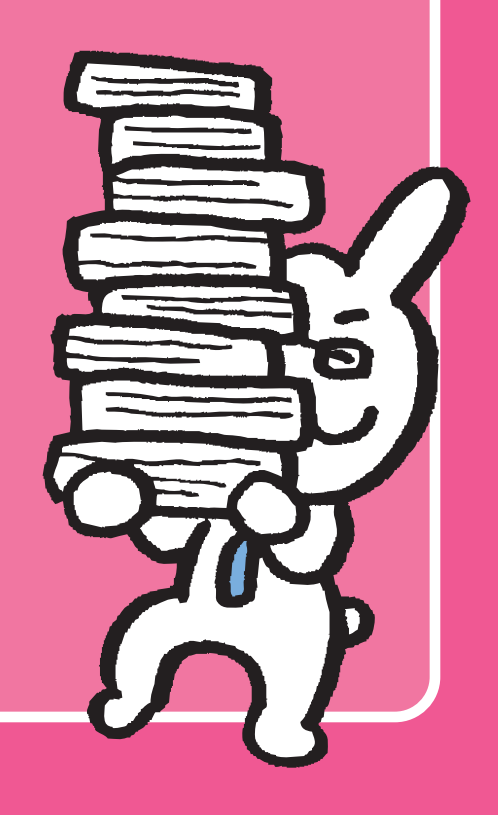

## ツール画面の説明

トップメニュー画面, または目次から教科書内のページに移動すると, 画面上にツールバーボタン等が 表示されます。

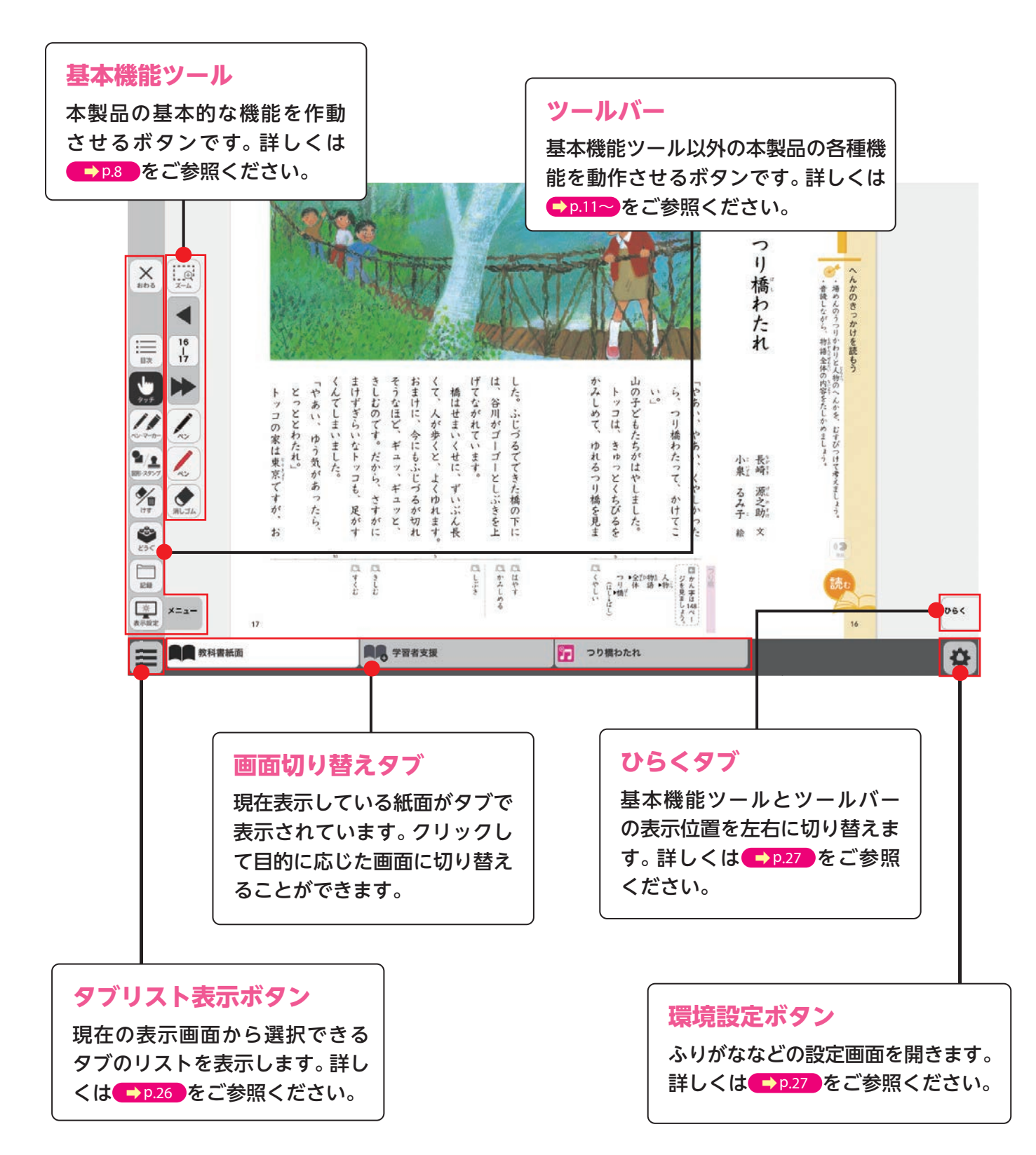

## 基本機能ツールの説明

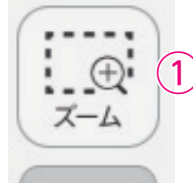

134

135

2

3

4

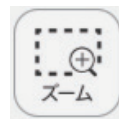

### ①拡大/縮小ツール

紙面の拡大/縮小表示を行うボタンです。ダブルクリックするとズーム モードに変化し,スライダーの●を上下に移動または **● ●** ボタンで, 任意の大きさに画面を拡大/縮小することができます。

#### ズームモード

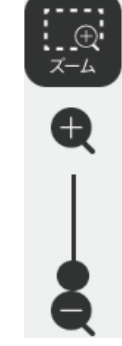

スライダーの●を上下に移動 または● ● ボタンをクリッ クすると,ズームモードが右の ように変わります。「ズームを やめる」ボタンをクリックす ると,画面表示が等倍に戻り, ズームモードが終了します。

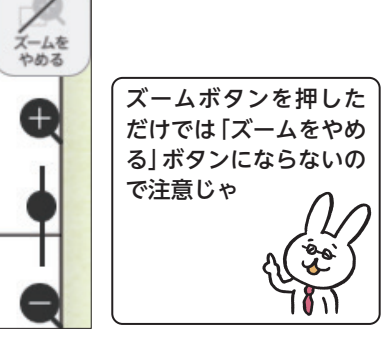

#### クリックポイントによる拡大

紙面には拡大ポイント(マウスを当てるとハイライトが表示され, 点線で 囲まれる部分)が配置されており, クリックすると自動的に拡大表示され ます。「ズームをやめる」ボタンをクリックすると, 元の画面に戻ります。

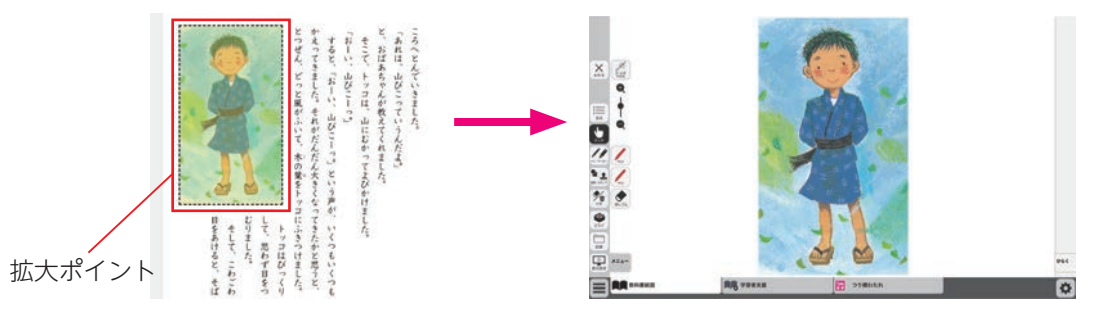

#### マウスによる拡大/縮小

ズームボタンをクリックすると、マウスポインターが (土) に変化します。 この状態で、紙面をドラッグすると任意の場所を拡大表示できます。「ズー ムをやめる」 ボタンをクリックすると、画面は元に戻ります。

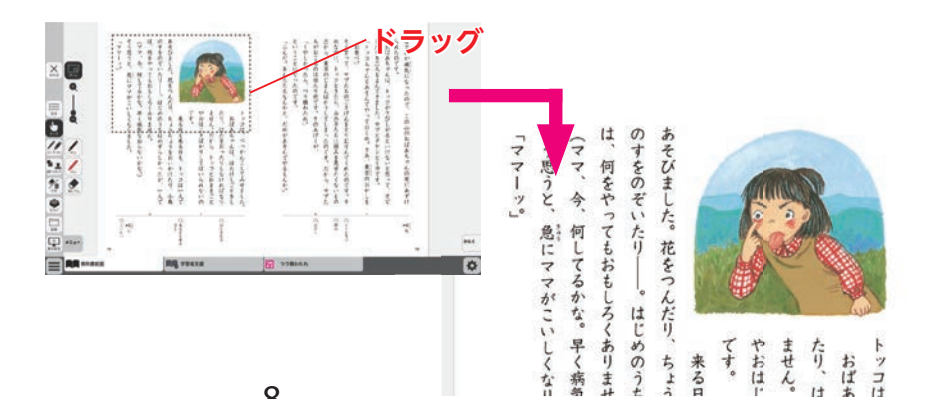

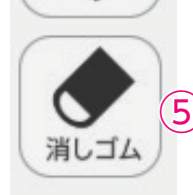

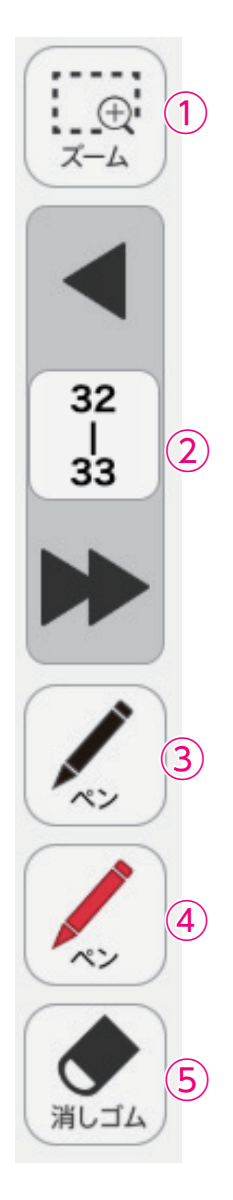

### ②ページめくりツール

ページのめくりなどを行うボタンです。 ◀ ( ◀ ) または ▶ ( ▶ ) をクリッ クすると、前のページ(チャプター)、次のページ(チャプター)に移動し ます。また、中央の通し番号部分をクリックすると、以下のテンキーウィ ンドウが表示されます。

### テンキーウィンドウ

8

5

2

7

4

1

0

**C**) 27

(E) きめる

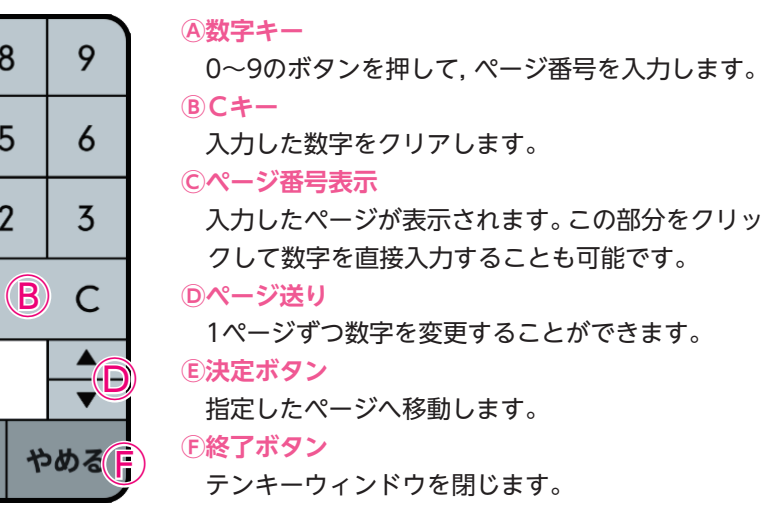

#### ドラッグ&ドロップまたは,指によるページめくり

紙面上でドラッグ&ドロップすることで、ページをスクロールすること が可能です。同様に画面上で指を用いて画面を左右に動かすことでも, ページをめくることができます。ただし, ◀ または ▶ が表示されてい る場合は、ドラッグ&ドロップまたは指によるページスクロールはでき ません。

### ※サムネイルによるページめくり

32

| 33

上記の方法以外に、ツールバーメニューの 🍄 から 🔤 ボタンを押すと図のような表示画面となり、

画面下のサムネイルをクリックするとページの移動が可能です。

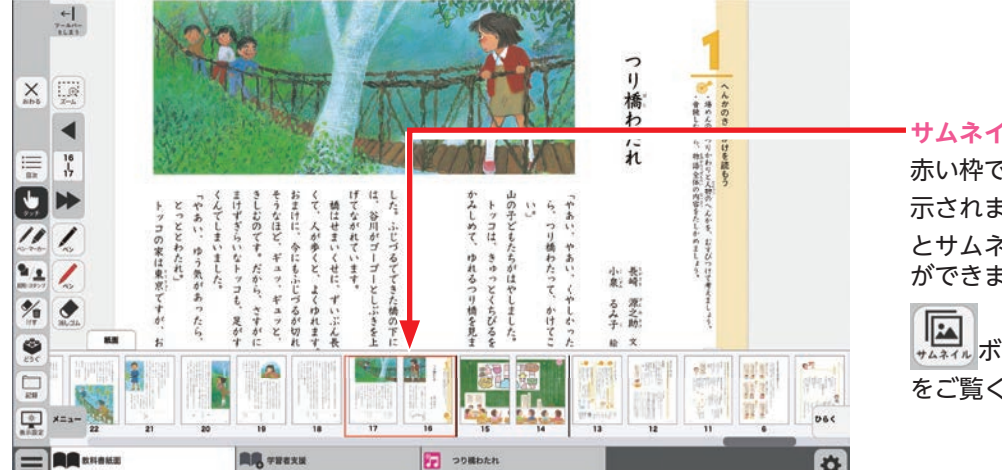

#### サムネイル画面(表示箇所)

赤い枠で囲まれたページが画面に表 示されます。マウスをドラッグする とサムネイルをスクロールすること ができます。

▶▶↓↓↓↓↓ ボタンの表示方法は → p.22 をご覧ください。

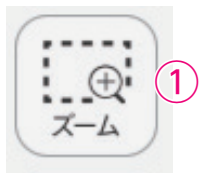

32

| 33

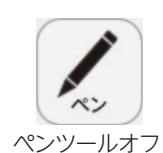

### ③ペンツール

紙面に自由に書き込むことが可能なペンモードになります。ペン種,太さ, 透明度をペンパレット(→p.12))で自由に変更できます。黒く反転した ボタンをもう一度クリックすると、ペンモードが解除されます。

2

**4**)

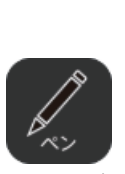

ペンツールオン

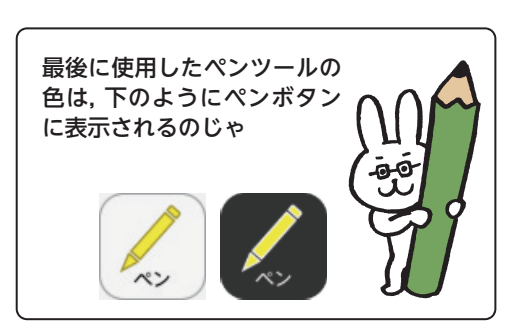

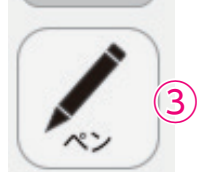

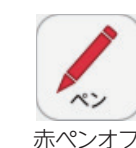

赤ペンオン

### ④ペンツール(赤ペン)

赤ペンボタンをクリックすると、紙面に自由に書き込むことが可能なペ ンモードになります。黒く反転したボタンをもう一度クリックすると, ペンモードが解除されます。この赤ペンツールは、ペン種、太さ、透明度 は変更できません。

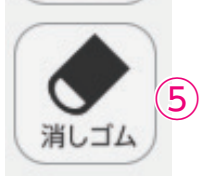

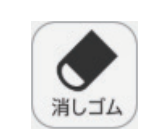

消しゴムオフ

### ⑤消しゴムツール

消しゴムボタンをクリックし、紙面に描画したペン・マーカー・図形・ス タンプに触れると、それらの描画を消すことができます。消しゴムにつ いては → p.19 をご参照ください。

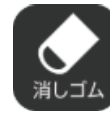

消しゴムオン

## ツールバーの説明

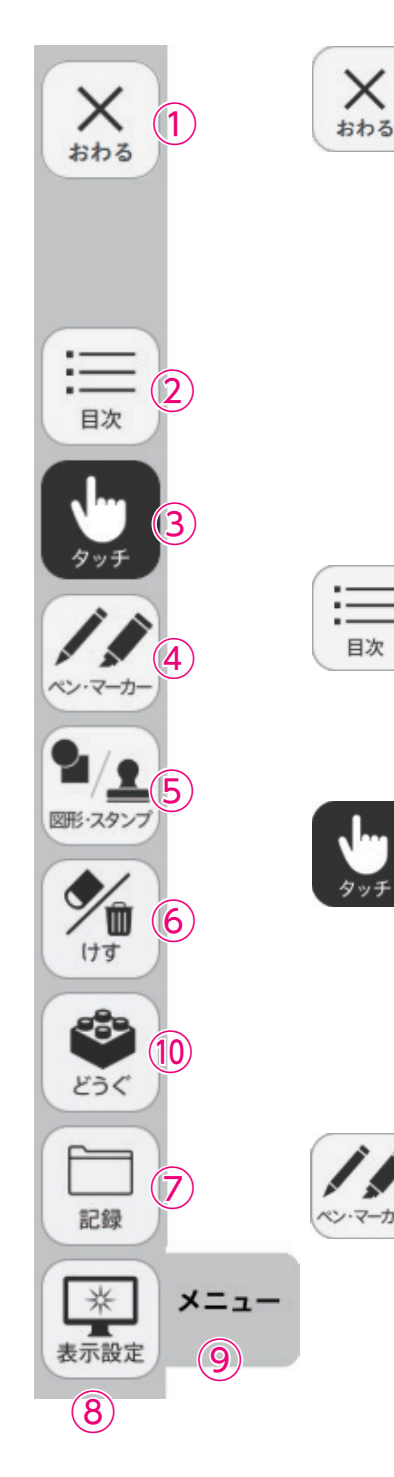

### ①終了ボタン

デジタル教科書を終了させるボタン です。このボタンをクリックすると, 図のようなメッセージウィンドウが 表示されます。「はい」を選択すると, 終了します。「いいえ」を選択すると, 元の表示画面に戻ります。

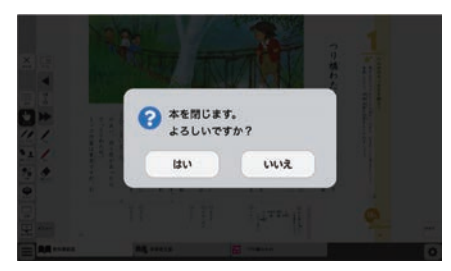

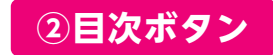

ボタンをクリックすることで, デジタル教科書の目次ページに移動でき ます。

### ③タッチボタン

このアイコンが表示されている場合は, 紙面をタッチで操作できる状態 であることを表示しています。 なお, このアイコンの表示状態中は, 配置 したスタンプや線, トリミング画像を操作することはできません。

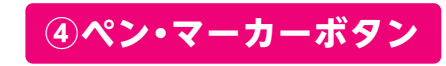

ボタンをクリックすると、ペン描画モードに変わり、ペン・マーカーパレットが表示され、線の色や太さなどが変更できます。

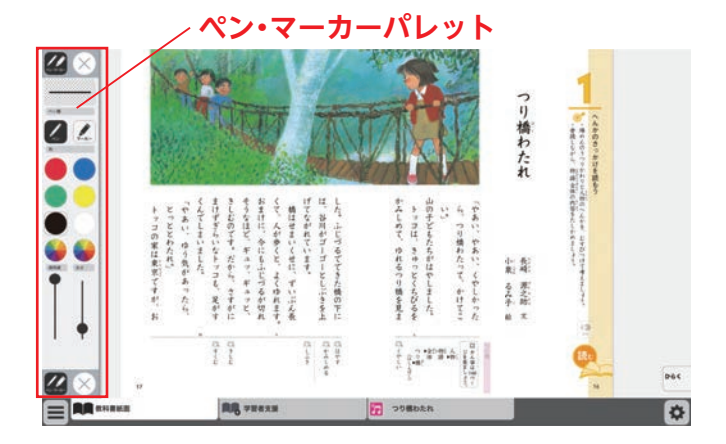

#### ペン・マーカーパレット

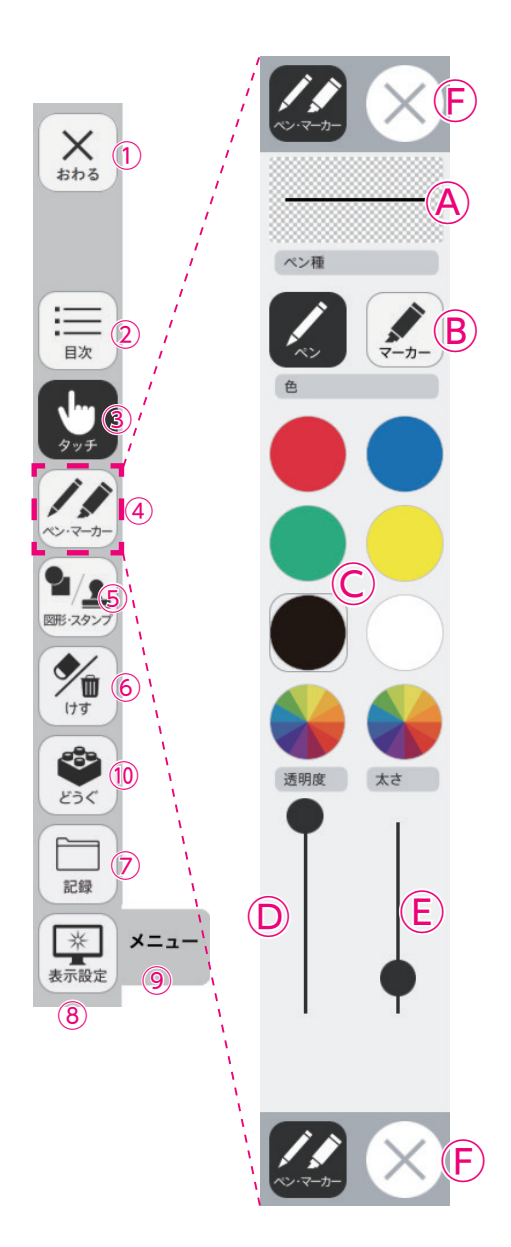

Aプレビュー:設定中のペン・マーカーのプレビューを表示します。
 B線種:「ペン」「マーカー」それぞれのボタンをクリックすることで、
 描画する線の種類を切り替えることができます。

○色:ペン・マーカーの色を選択することができます。また、下の2つの の●をクリックするとカラー登録ウィンドウが表示され、任 意の色を登録することができます。

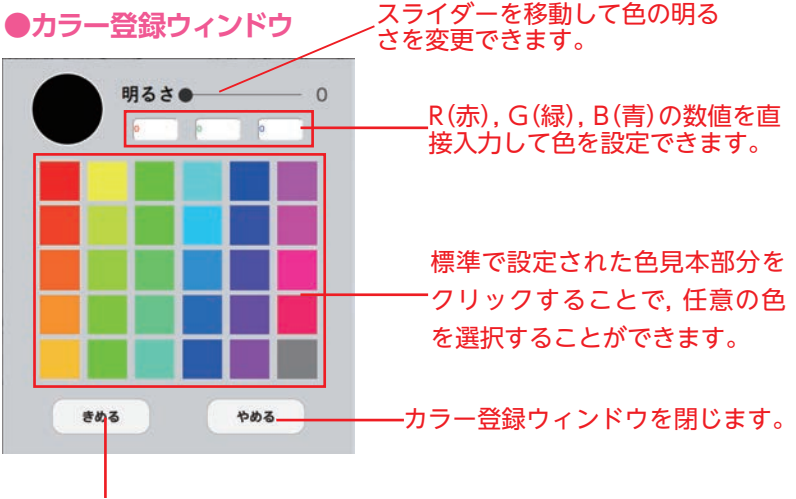

選択した色を決定します。

**)透明度**: 描画する線の透明度を変更できます。

 **(E)太さ**: 描画する線の太さを変更できます。

E終了ボタン: ※をクリックすると、ペン・マーカーパレットが終 了します。

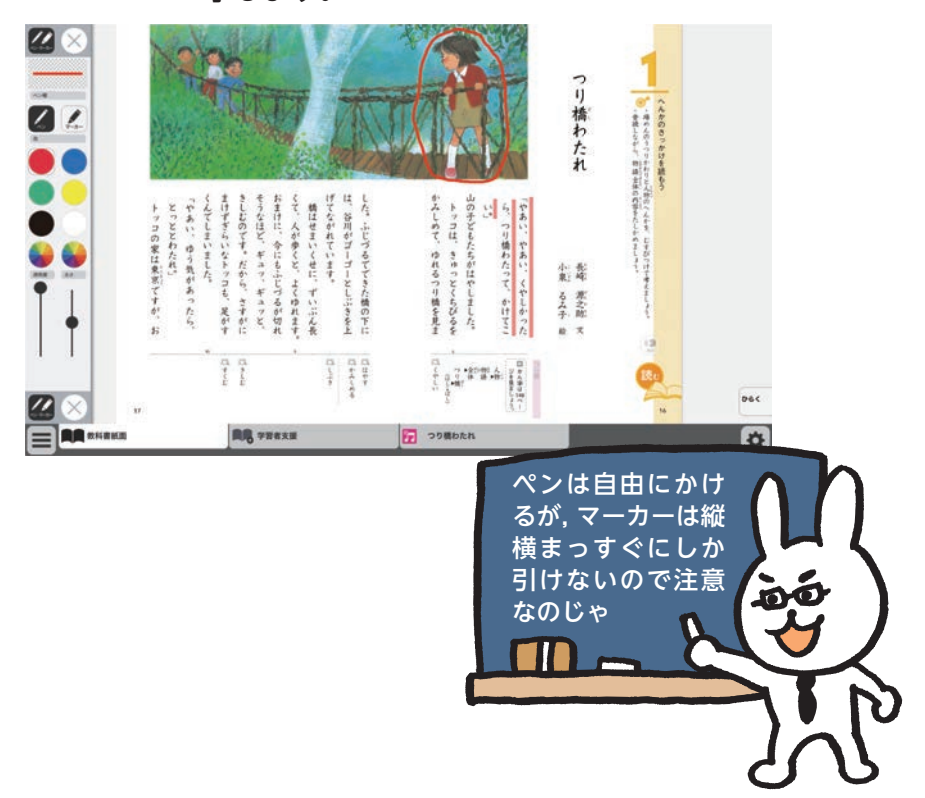

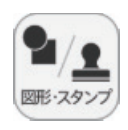

### 5 図形·スタンプボタン

図形・スタンプボタンをクリックすると、図形・スタンプ描画モードに変わり、図形・スタン プパレットが表示されます。

#### 図形・スタンプパレット(図形モード) Aプレビュー:設定中の図形のプレビューを表示します。 $(\mathbf{F})$ **⑧切り替えタブ**:図形モードとスタンプモードを切り替えます。 **C図形:**図形,線の形を選択します。 A X 1 D線色変更ボタン:ボタンをクリックすると色選択パレットが表示さ れ,線の色・透明度・太さを変更することができます。 $\mathbb{Z}(\mathbb{B})$ ●色選択パレット 設定中の図形のプレビュー i 2 目次 を表示します。 ſ ----丸の色をクリックすることで、図形の 色を変更できます。下二つの リックすると、カラー登録ウィンドウ 色変更(D) が表示され,任意の色を登録すること 235 10 ができます。カラー登録ウィンドウの 背景色 使い方は → p.12 をご参照ください。 $\overline{7}$ 色変更E 記録 太さ 透明度 \* メニュ スライダーにある●をスライド 表示設定 させることで、図形の透明度と (8) 太さを変更できます。 このパレットで選択した色や形など を決定します。また、このボタンを きめる クリックすることで図形・スタンプ パレットに戻ることができます。

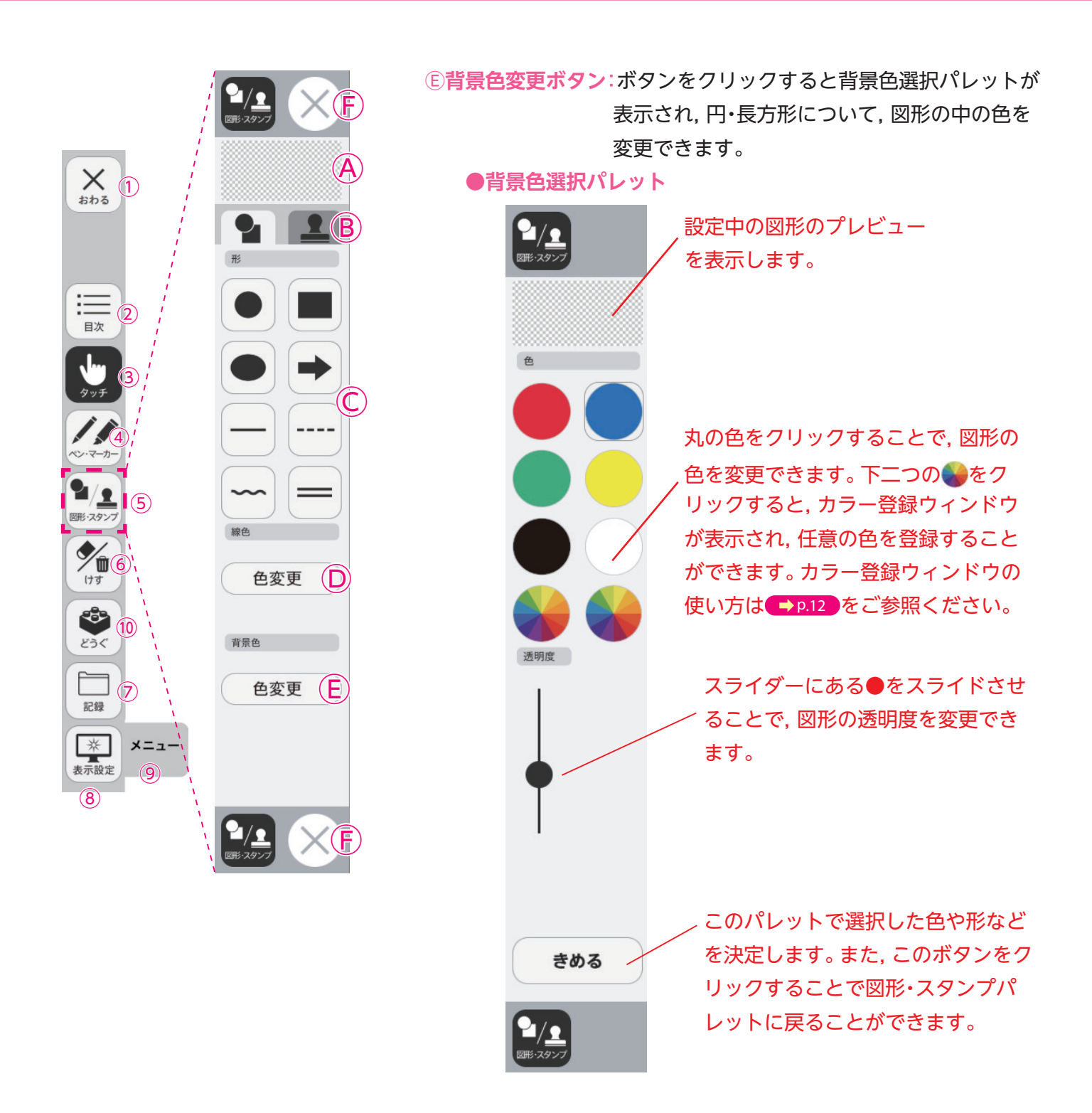

『終了ボタン:⊗をクリックすると,図形・スタンプパレットを終了します。

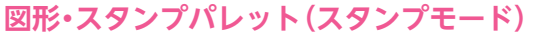

 Dフォルダボタン:ボタンをクリックするとお使いのパソコンのフォ ルダが開き,任意の画像をスタンプとして利用す

ることができます。

●フォルダボタンの使い方

 ①ボタンをクリックすると, お使いのパソコンのフォル ダが表示されます。

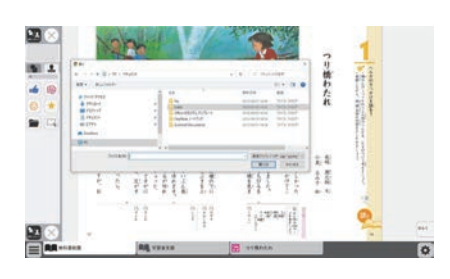

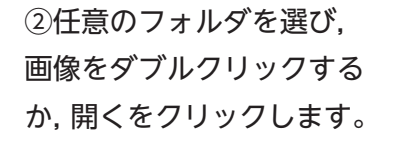

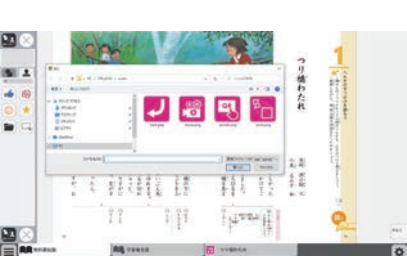

③画像を選ぶと紙面に戻り,フォルダボタンが反転します。

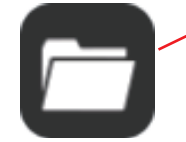

④カーソルを紙面にド
 ラッグして範囲選択する
 と,画像がスタンプされ
 ます。

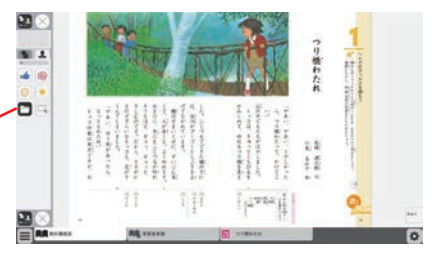

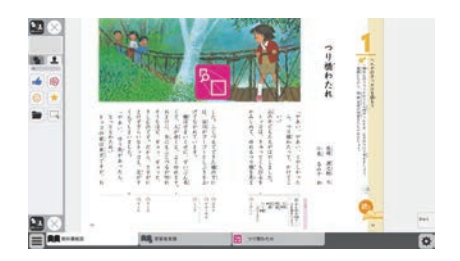

 Eトリミングツール:紙面の一部を切り取って保存,貼り付けな どを行うトリミングモードに切り替えます。
 トリミングモードについては→P.17 をご 覧ください。
 F終了ボタン:図形・スタンプパレットを終了します。

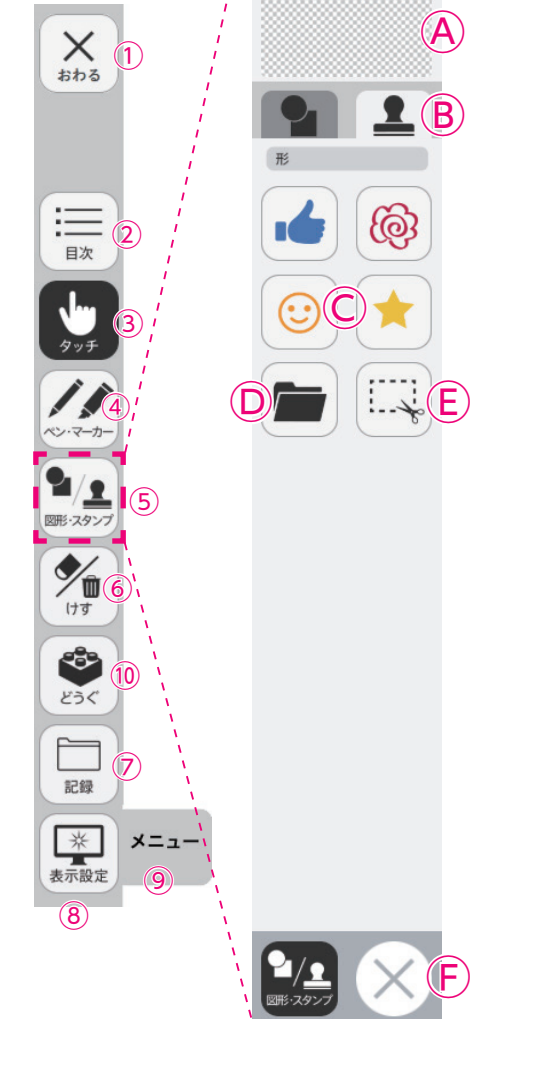

#### 図形・スタンプの使い方

②形・スタンプパレットを表示させて、任意の
 図形やスタンプを選択してください。選択してい
 る図形のアイコンは、プレビュー画面に表示されます。

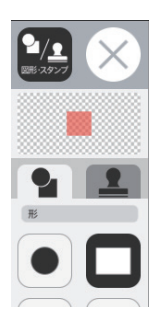

②図形やスタンプを選択した状態でマウスカー ソルを紙面上に移動させ、任意の場所にシング ルクリックするか、またはドラッグします。

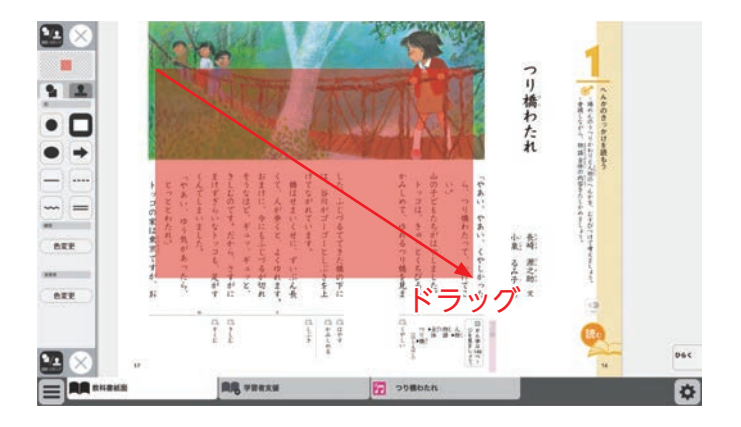

③シングルクリックまたはドラッグすると,紙 面にスタンプが配置されます。スタンプの周囲 には マークが表示されており,このマーク をドラッグすることで,スタンプの大きさを自 由に変更することができます。

また, スタンプそのものにカーソルを合わせて ドラッグすることでスタンプを移動することも できます。

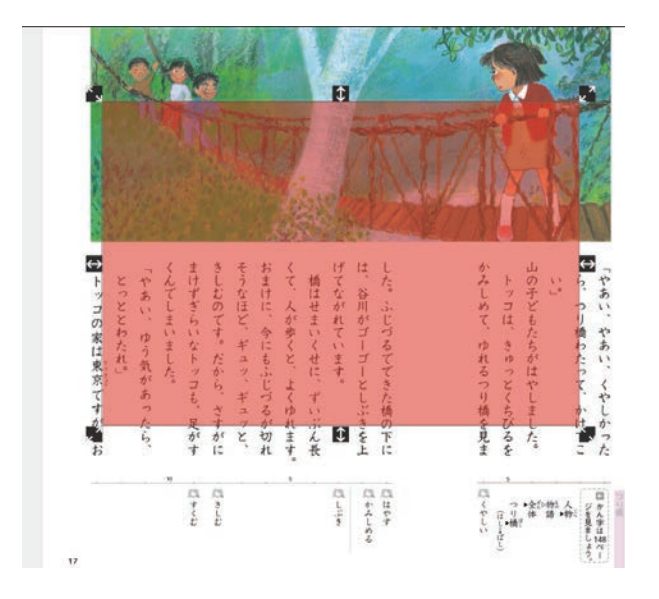

#### トリミングツールについて

トリミングツールボタンをクリックすると,右の画 面に切り替わります。トリミングツールは,任意の 紙面の一部を切り取って保存し,その保存した画像 を任意の場所,大きさで貼り付けることができます。

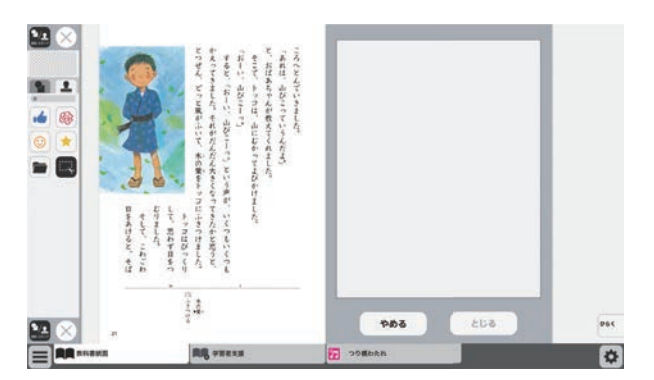

~とじる?

\*

※注意

トリミングツールは、標準のインストール先にインストールして使用する場合は使用ができません。 インストール版でこの機能をご使用になる場合は、インストール時にインストール先を変更する必要 があります。(p.4を参照してください) インストール先の例

(Cドライブに作成した任意のフォルダやC:¥ユーザー名¥パブリックなどの複数のユーザー が自由にアクセスできる場所など)

• **8** ドラ

9 2

トリミングの手順

トリミングモードの状態で、紙面の必要部分をドラッグで選択します。

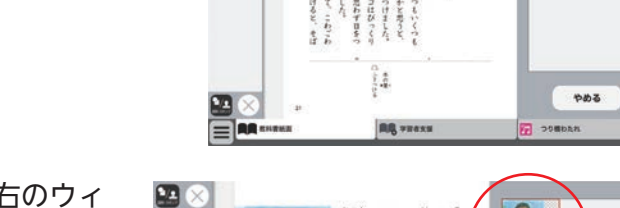

トッコは、山にむか

②ドラッグした場所の画像が, 画面右のウィ ンドウに保存されます。

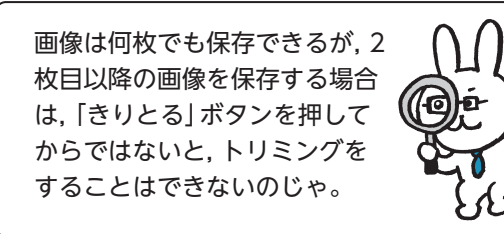

③保存した画像から紙面に配置したい画像を 選択します。選択された画像は赤枠で囲まれ ます。

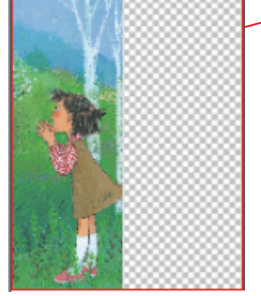

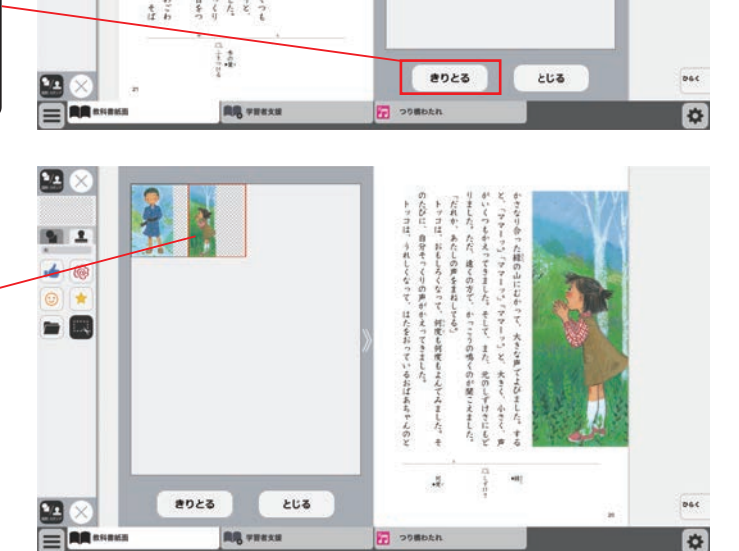

④③での画像選択の後,紙面上でシングルク リックまたはドラッグすると,選択した画像 が配置されます。

⑤画像の配置が終わると、切り取った画像一覧ウィンドウが消え、元の画面に戻ります。 配置した画像の周囲には → マークが表示されており、このマークをドラッグすることで、 画像の大きさを自由に変更することができます。

また, 画像そのものをドラッグすることで, 画像の位置を自由に変えることができます。

切り取った画像一覧ウィンドウの画像を選択 した状態(赤枠で囲まれた状態)でもう一度ク リックすると,削除確認画面が表示されます。 [OK]ボタンをクリックすると,選択した画 像は削除されます。

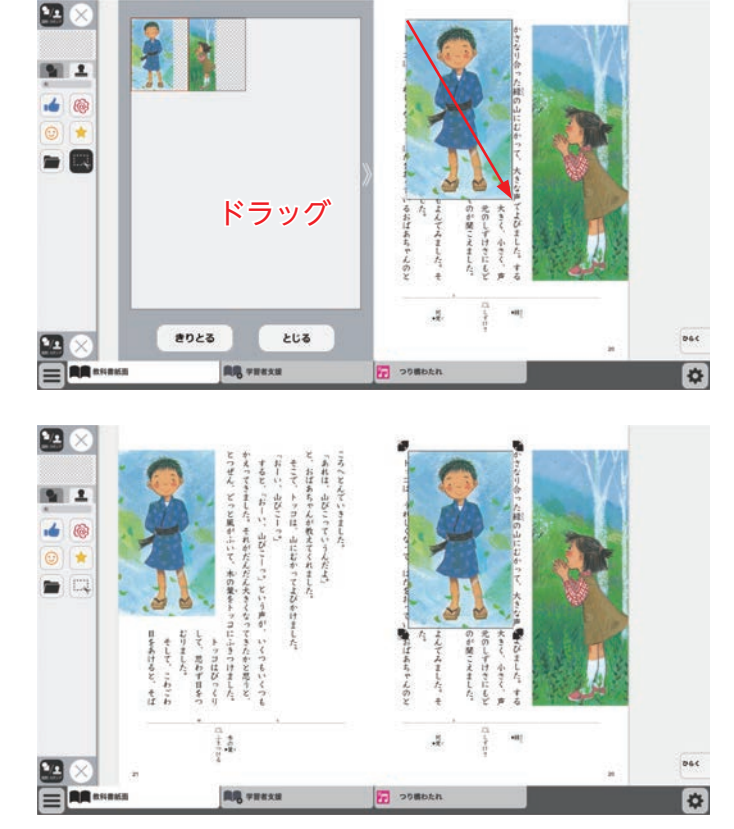

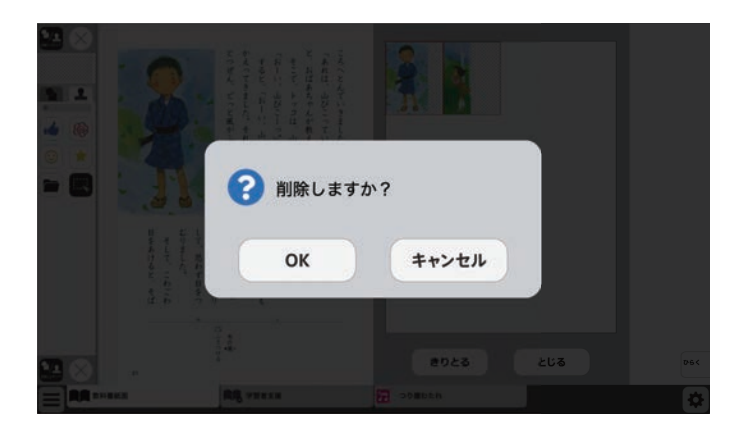

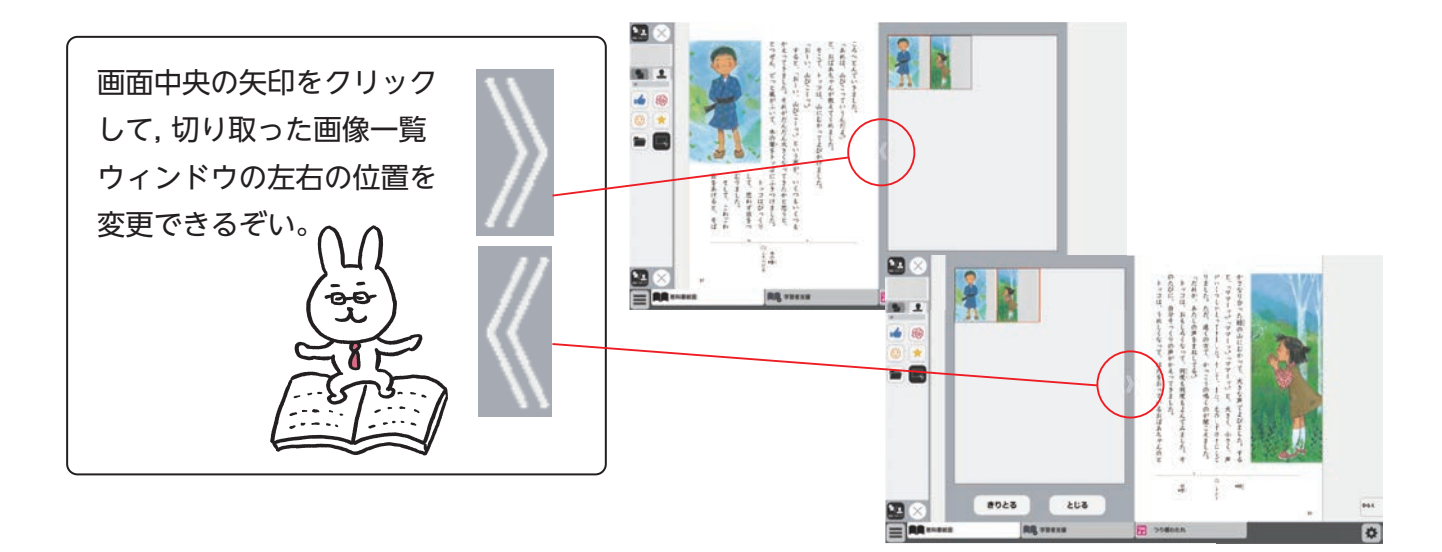

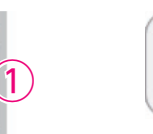

 $(\mathbf{2})$ 

R

4

6

(10)

7

メニュー

(9)

おわる

目次

図形・スタンプ

けす

6

どうぐ

記録

\*

表示設定

(8)

Ŵ

けす

### ⑥けすボタン

けすボタンをクリックすると, ツールバー下部に消去関連ツールパレットが表示されます。

### ●消去関連ツールパレット

 $(\mathbf{A})$ 

けす

(E)

メニュー

消しゴム 川 消しゴム

全消去

元に戻す

やり直す

(C

 $(\mathsf{D})$ 

#### ∕●消しゴム

ボタンを押し,消しゴムモード状態で紙面をドラッグすると,紙面上の描画(ペン・マーカー/図形・スタンプ)を消すことができます。 また,ドラッグではなく,描画上でクリックしても消すことができます。 再度ボタンをクリックすることで,消しゴムモードは解除されます。 ※アイコンが反転すると同時に隣に表示されている基本機能ツールの 消しゴムアイコンも反転します。

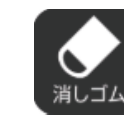

▲消しゴムモードになると、
 このように反転されたアイコ
 ンになります。

#### **B全消去**

このボタンをクリックすると、表示 中紙面の描画が全て削除され、画面 下に右の画像のようなメッセージ が表示されます。また、全消去した 描画は「元に戻す」ボタンをクリッ クすることで削除前の状態に戻す ことができます。

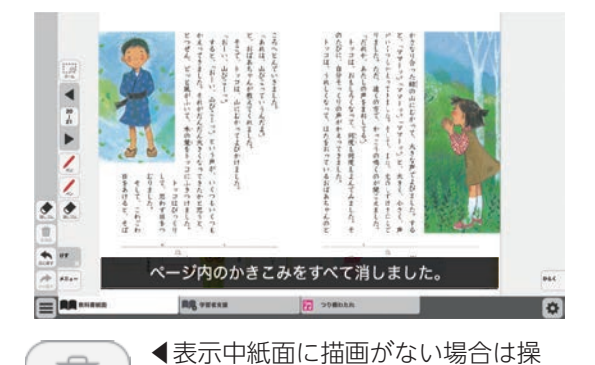

作は無効となります。

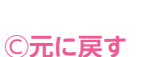

このボタンをクリックすると、紙面上に描かれている描画(ペン・マーカー/図形・スタンプ)の操作を1つ前の状態に戻します。

Ш

全消去

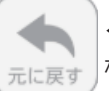

◀表示中紙面に描画がない場合は操作は無効となります。

#### Dやりなおす

「元に戻す」ボタンで戻した操作を1つやり直します。

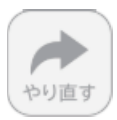

◀表示中紙面に描画がない場合は操作は無効となり

Eけす・メニュータグ

ます。

どちらのタグもクリックすると消去関連ツールパレットを終了することができます。

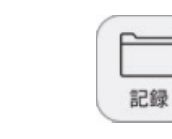

×

おわる

i

目次

(1)

(2)

**B** 

4

(5)

(6)

メニュー

(9)

マーカー

図形・スタンプ

けす

6

どうく

記録

\* İ 表示設定

(8)

(10)

9 Û

### ⑦記録ボタン

記録ボタンをクリックすると、ツールバー下部に記録関連ツールパレッ トが表示されます。

#### ●記録関連ツールパレット A保存

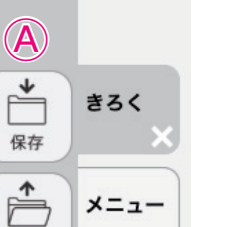

メニュー

読込

**(B**)

紙面上の描画情報や表示設定情報などをお使いの端末に保存します。 ファイル保存の方法はお使いのブラウザによって異なりますので、その 操作の指示に従ってください。

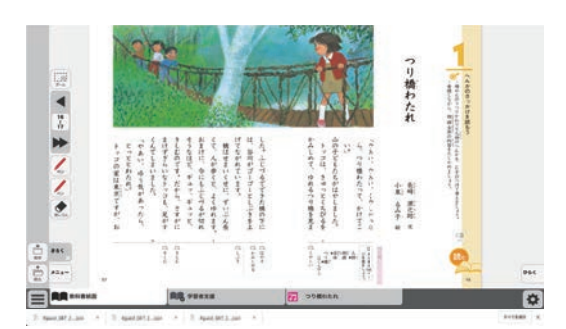

#### B 読込

④で保存したファイルを読み込んで、紙 面上に描画情報や表示設定情報,最終表 示ページ情報などを反映させることがで きます。ボタンをクリックすると画面上 に別ウィンドウが表示されるので,デー タを保存した任意のフォルダを選択して ください。

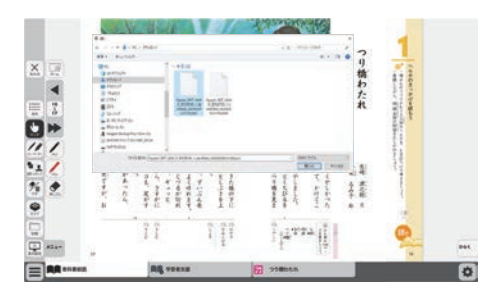

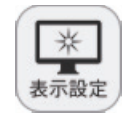

おわる

目次

図形・スタンプ

けす

記録

\*

表示設定

8

1

(10)

7

メニュー

9

2

### ⑧表示設定ボタン

表示設定ボタンをクリックすると、ツールバー下部に表示設定関連ツー ルパレットが表示されます。

#### ●表示設定関連ツールパレット

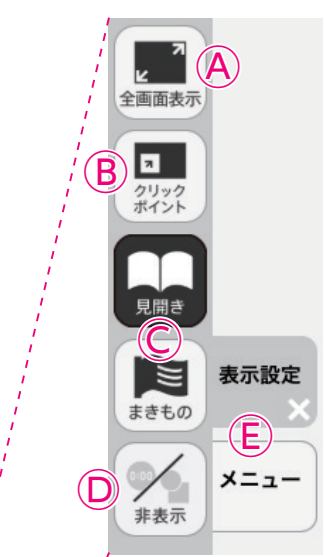

© 見開き・まきもの

が可能です。

D非表示

#### A全画面表示

ボタンをクリックすると、フルスクリーン表示となります。フル スクリーン表示中はボタンが「元に戻すボタン」に変わり、「元に 戻すボタン」をクリックすると、フルスクリーン表示は終了します。

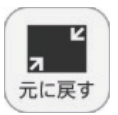

◆フルスクリーン中は「元に戻すボタン」に

#### (B)クリックポイント

変わります。

ボタンをクリックすると、ボタンが白黒反転し、紙面にあるクリッ クポイントが色付きで表示されます。

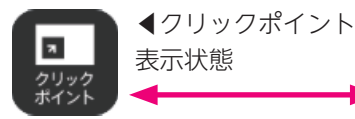

▲通常の状態 71 クリックポイント

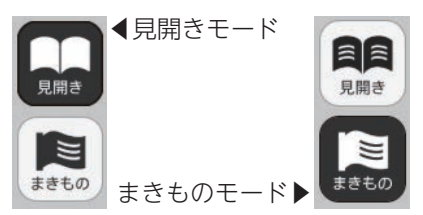

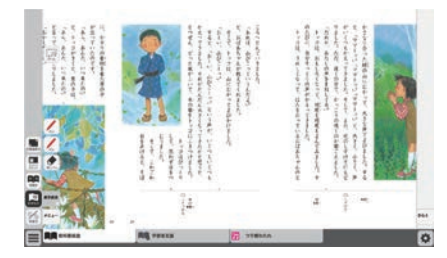

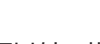

まきものモードについて

教科書紙面以外の描画情報やアイコン,ツールなど をすべて非表示にして、紙の教科書と同じ表示にす ることができます。もう一度ボタンをクリックすると、 非表示になっていた各種情報が表示されます。

紙面の見え方を「見開き」か「まきもの」に切り替え

まきものモードは、見開きで途切れることなくペー

このモードでは弊社がデジタル教科書に設定したペー

ジの区切りがあり、区切りの中であれば教材に関係

なくドラッグ&ドロップでページを送る/戻すこと

ただし、このモードのまま区切りを超えることはで

きないため、まきものモードを終了し、見開きモード

ます。通常は「見開き」モードになっています。

ジをスムーズにスライドできるモードです。

の▶でページを送る必要があります。

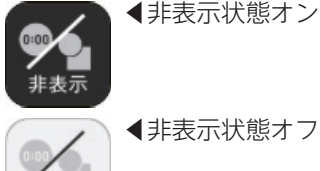

非表示

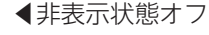

#### E表示設定・メニュータグ

どちらのタグもクリックすると表示設定関連ツールパレットを終了することができます。 ※表示設定タグは×印をクリックすることでツールパレットを終了することができます。

メニュー

③メニュータブ

ツールバーを表示/非表示に切り替えることができます。

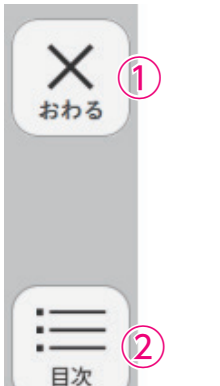

З

15

図形・スタンプ

8(10)

7

メニュー

(9)

けす

どうく

記録

\*

表示設定

(8)

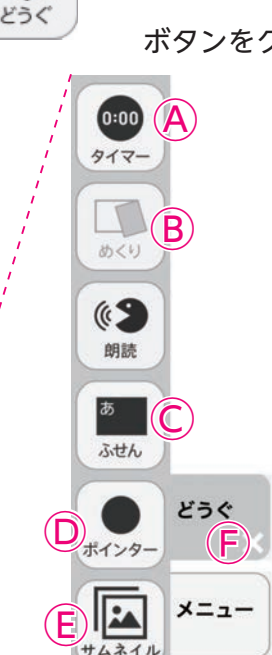

362

10どうぐボタン

ボタンをクリックすると、どうぐ関連ツールパレットが表示されます。

#### ●どうぐ関連ツールパレット

**▲タイマー**

ボタンをクリックすると, 紙面にタイマーが表示されます。タイ マーをドラッグ&ドロップすることで, 紙面の任意の位置にタイ マーを移動できます。タイマーの詳しい使い方は → p.23 をご 覧ください。

#### ⑧めくり紙

ボタンをクリックすると,あらかじめ紙面に配置しためくり紙を 一度にめくることができます。もう一度ボタンをクリックすると 元に戻ります。

めくり

▲紙面上にめくり紙が ある場合。 ◀紙面上にめくり紙が ない場合。

#### めくり紙について

紙面には、めくり紙を配置している箇所 があります。あらかじめ配置されためく り紙は、クリックすることでめくること が可能です。同じ箇所をもう一度クリッ クすると、めくり紙は元に戻ります。

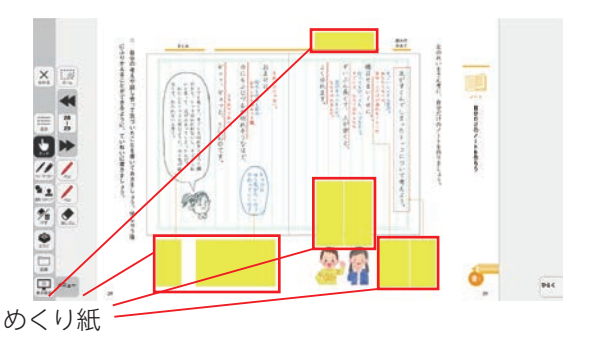

#### ©ふせん

ボタンをクリックすると、ふせんボタンが白黒反転してふせんモードに切り替わります。ふ せんの詳しい使い方は → p.24 をご参照ください。

#### Dポインター

ボタンをクリックすると,紙面にポインターが表示されます。ドラッグ&ドロップする ことで任意の位置にポインターを移動できます。ポインターパレットの詳しい使い方は ◆ p.25 をご覧ください。

#### Eサムネイル表示

画面の下にサムネイルが表示され、ページが移動できます。サムネイルの使い方は → p.9 をご覧ください。

#### ⑤どうぐ・メニュータグ

どちらのタグもクリックすると表示設定関連ツールパレットを閉じることができます。 ※どうぐタグは×印をクリックすることでツールパレットを閉じることができます。

#### タイマーについて

ア選択した時間がセットされます。

カウントの進行をプログレスバー(右図)に表示します。

⑦分と秒を▲▼ボタンで自由にセットできます。

① [開始] ボタンをクリックすると、タイマーがスタートします。ボタンは「一時停止」に 切り替わります。「一時停止」をクリックするとタイマーはストップします。 一時停止ボタン▶

∂時間がリセットされ、初期状態の05:00に戻ります。

⑦「カウントアップ」をクリックすると、時間が加算されていくカウントアップ方式になります。「カウ ントダウン」をクリックすると、時間が減っていくカウントダウン方式になります。

(き)時間設定ボタンを非表示にしたシンプル表示にします。

[詳細表示]をクリックすることで元に戻ります。

- ⑦タイマーを最小表示します。最大化表示ボタンをクリックする ことで元の大きさに戻ります。
- ⑦タイマーを画面いっぱいに最大表示します。最小化ボタンをク リックすると、元の大きさに戻ります。
- □タイマーを終了します。

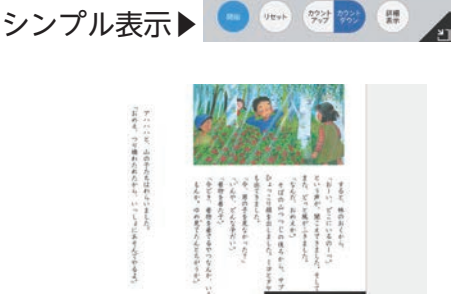

最大化表示ボタン

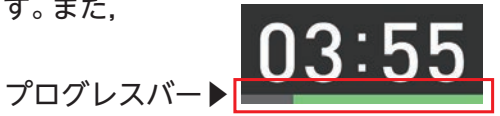

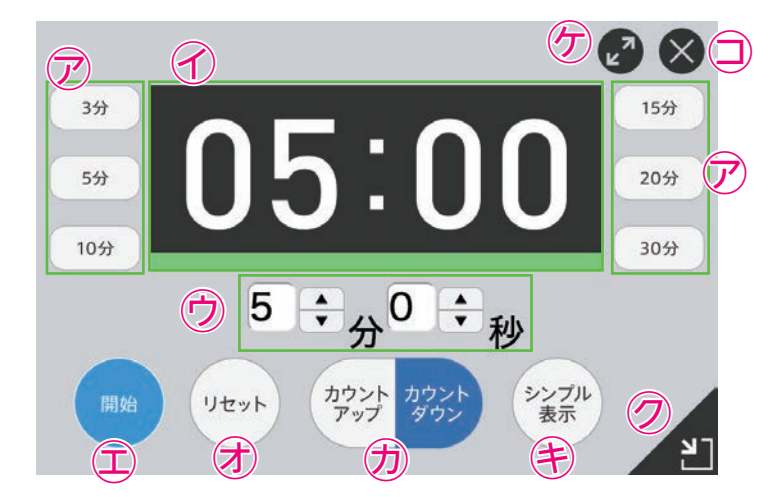

#### ふせんの使い方

ふせんボタンをクリックしてふせんモードに切り替え,紙面上の任意の位置でドラッグするとふせんダイアログが 表示されます。ふせんダイアログ画面で「きめる」をクリックすると,ふせんが紙面に配置されます。

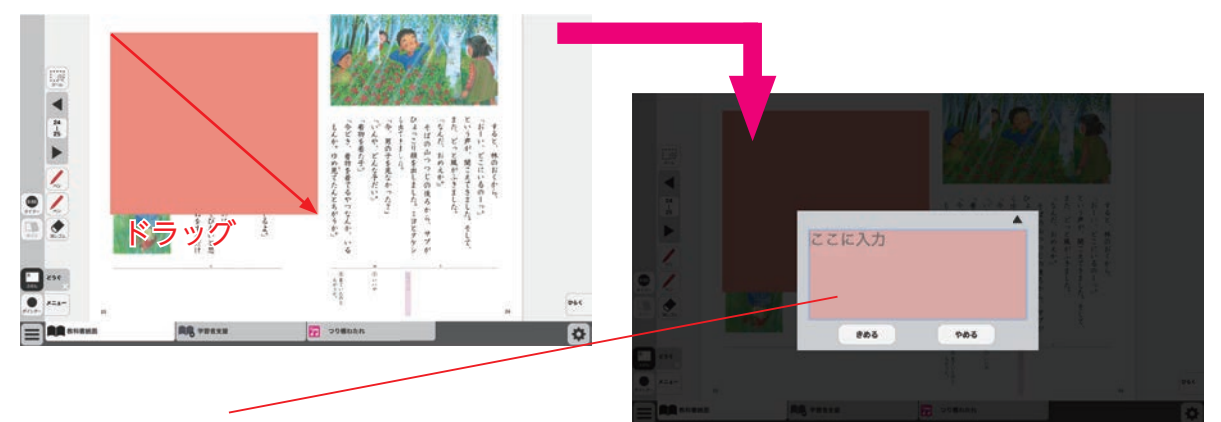

#### ふせんダイアログ

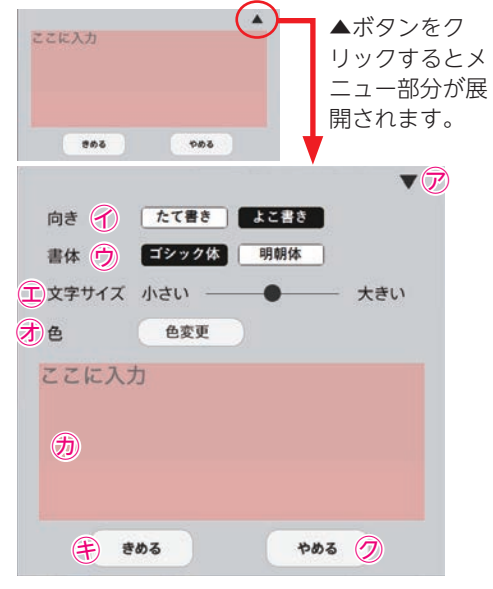

▽▼ボタンでメニュー画面を閉じます。

√文字の向きを選択できます。

⑦書体を選択できます。

- ①文字サイズを変更できます。
- ⑦「色変更」ボタンをクリックすると、背景色選択パレットが表示され、ふせんの色と透明度を変更することができます。背景色選択パレットの操作については → p.14 をご参照ください。
- のこの枠内にテキストを入力できます。
- (き)「きめる」をクリックすることで、ふせんが画面に描画されます。
- ⑦「やめる」をクリックするとふせんを作成せずに元の紙 面に戻ります。

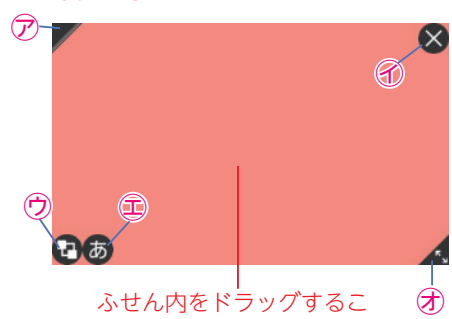

紙面に描画されたふせんについて

ふせん内をドラックするこ とで, 任意の位置にふせんを 移動できます。

- 🖉 🗇 ふせんの表示 / 非表示を切り替えます。
- 🗙 🕜ふせんを閉じます。
- ⑦ ⑦ふせんを最背面に移動します。もう一度クリックすると 元に戻ります。
- 🐻 💷 ふせんダイアログ画面を開きます。

▲ ⑦この部分ドラッグすることで,ふせんの大きさを変更で きます。

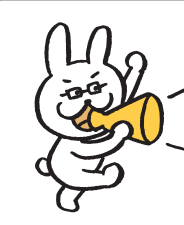

ふせんモードになって いないと, ふせんを触 ることはできないので 注意が必要じゃ。

24

#### ポインターパレットについて

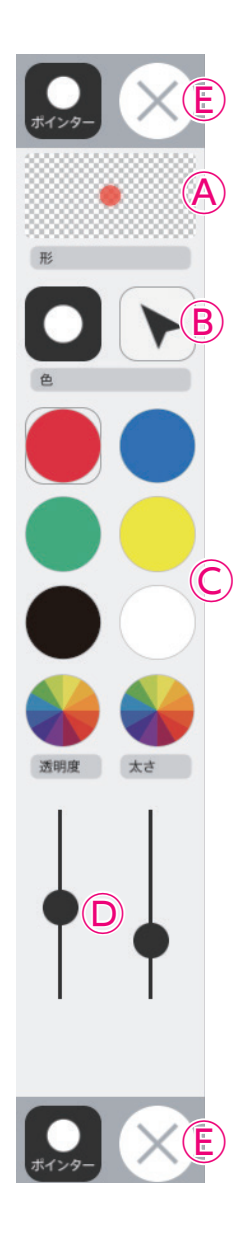

**④プレビュー**:設定中のポインタのプレビューを表示します。
 **⑧切り替えボタン**:ポインタの図形を選択できます。

○カラーパレット:丸の色をクリックすることで,図形の色を変更できます。下二 つの ●をクリックすると,カラー登録ウィンドウが表示され,

任意の色を登録することができます。カラー登録ウィンドウの使い方は→p.12をご参照ください。

 D線色変更ボタン:スライダーにある●をスライドさせることで、図形の透明度 と太さを変更できます。

**⑥終了ボタン:**⊗ボタンをクリックすると、ポインターパレットを終了します。

## タブリスト表示ボタンの説明

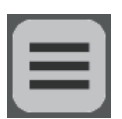

画面上の切り替え表示可能なページ(リフロー等)のリストを表示するボタンです。リスト上のタブ名を選択して任意のタブに移動することが可能です。

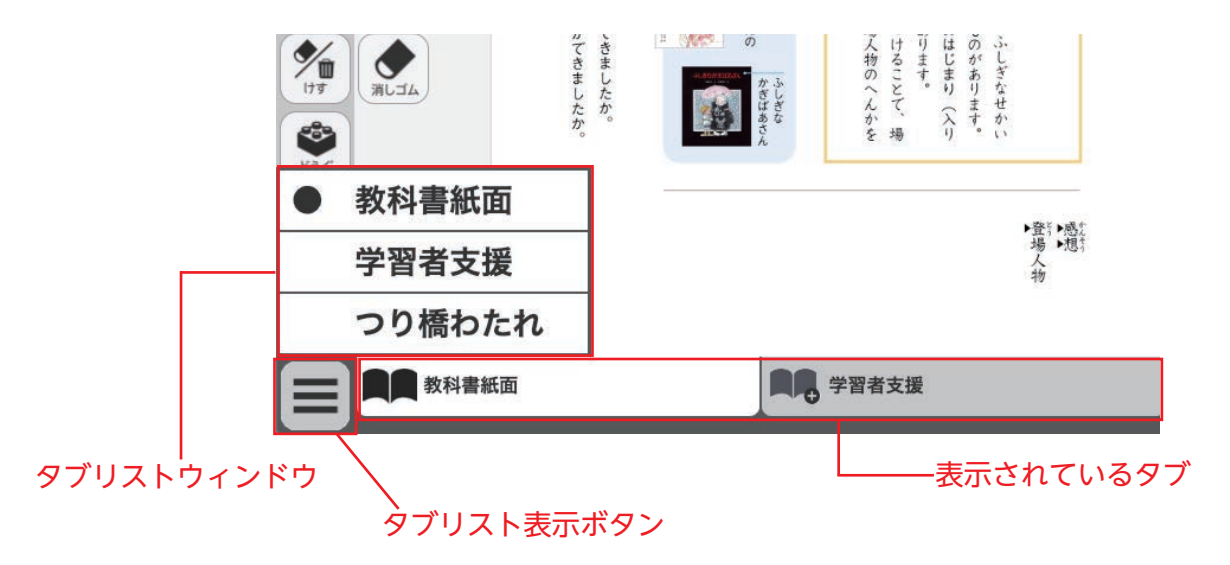

## 画面切り替えタブの説明

紙面下に表示されているタブをクリックすると, 表示画面を切り替えることができます。

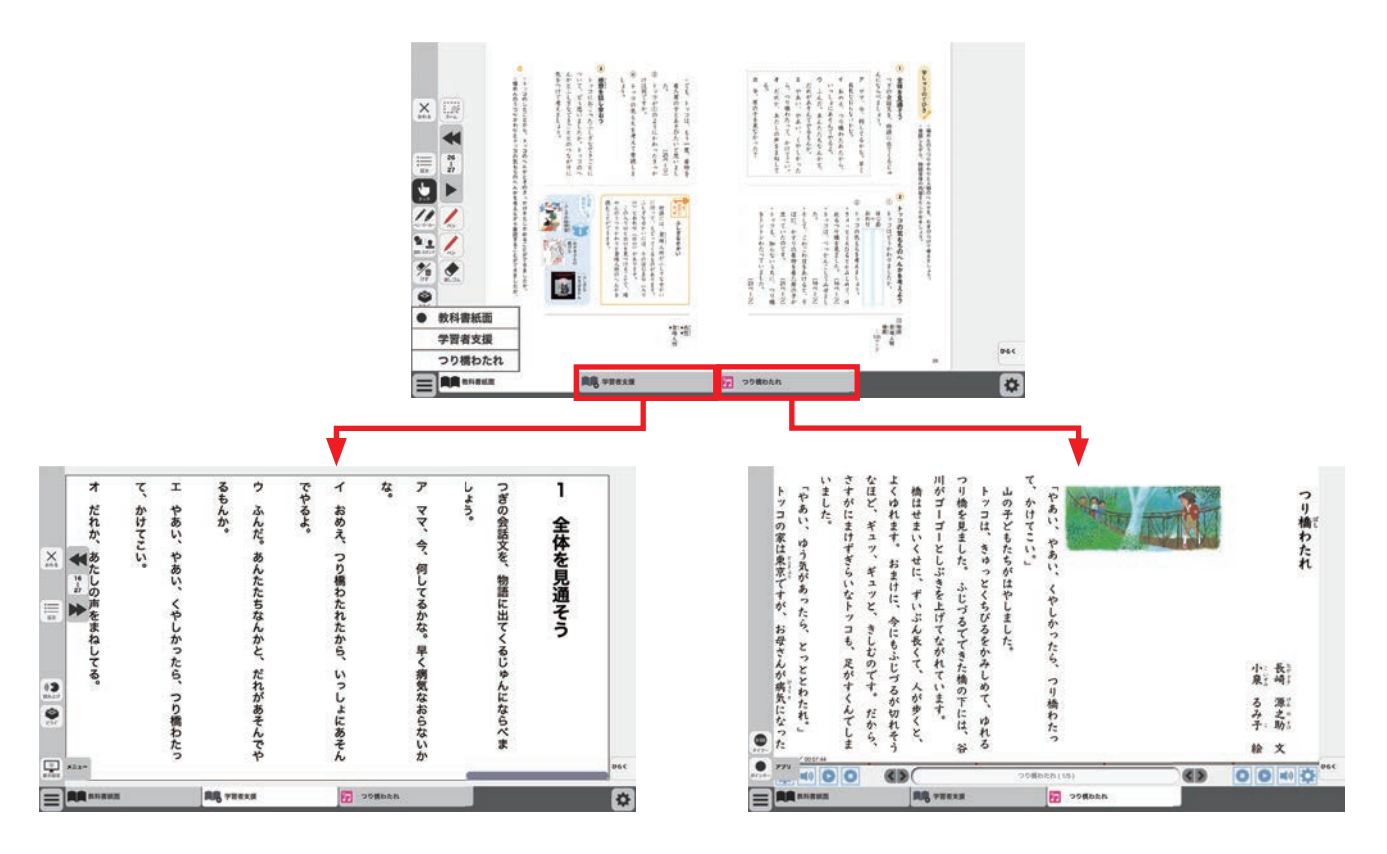

## ひらくタブの説明

クリックすることで,基本機能ツール・ツールバー・ひらくタブがの配置が左右反対側に切り <sup>ひらく</sup>

替わります。

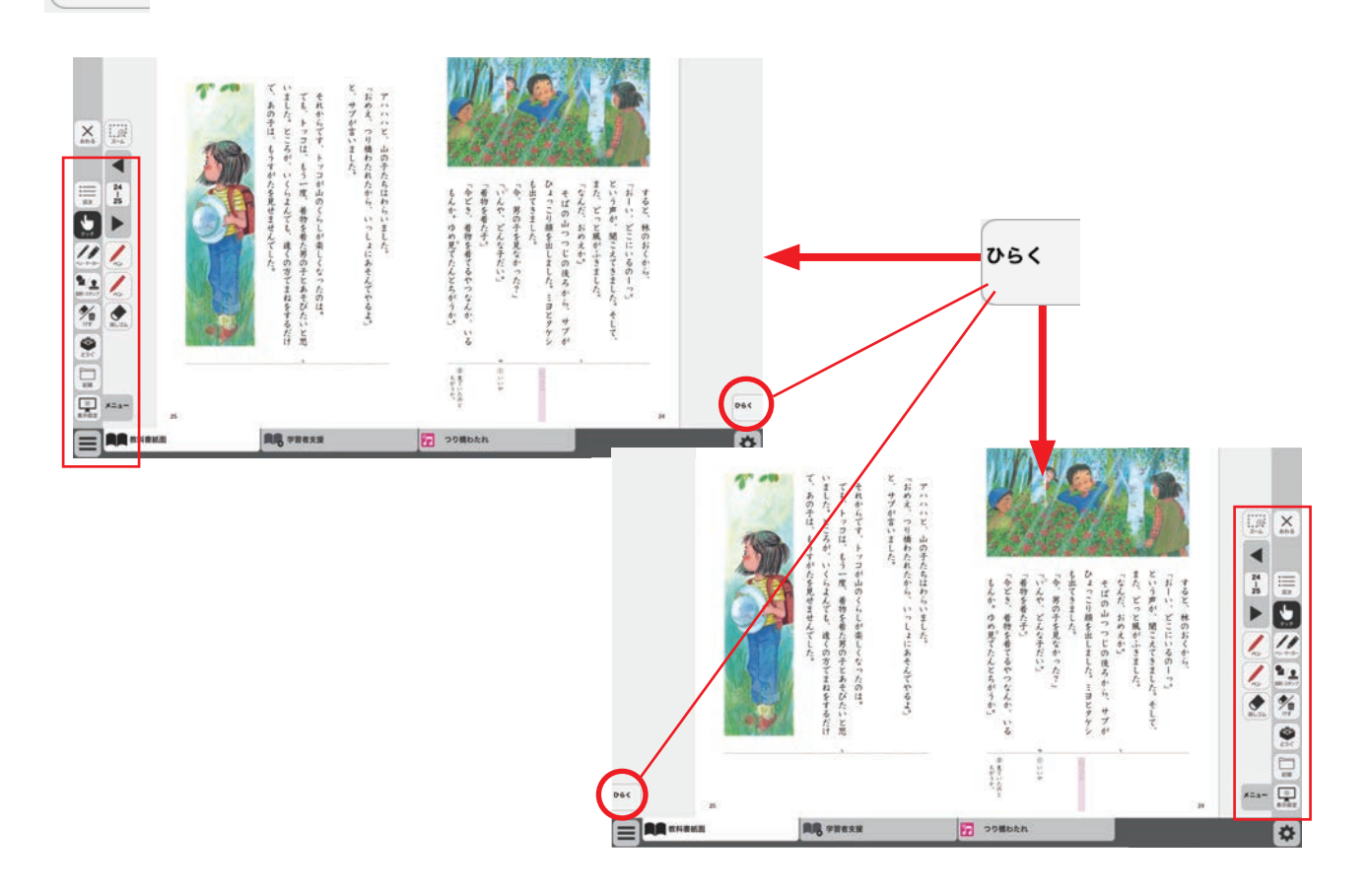

## 環境設定の説明

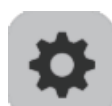

紙面表示の設定を行うことができます。 ボタンをクリックすると, 環境設定メニューが表示 されます。

#### 環境設定メニュー

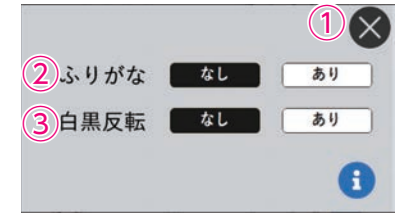

#### ①閉じるボタン

環境設定メニューを閉じ, 元の画面に戻ります。 ②ふりがなボタン

紙面のふりがな表示の切り替えを行うこ とができます。「あり」のボタンをクリッ クすると、ボタンが白黒反転して紙面に ふりがなが表示されます。 ③白黒反転ボタン

紙面を白黒反転させる切り替えを行うことがで きます。「あり」のボタンをクリックすると,紙 面が右図のように白黒反転して表示されます。

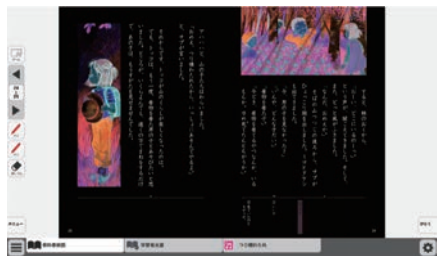

#### ▲白黒反転画面

## 本ソフトウェア特有の機能について

### リフロー

読みやすさを優先した画面が表示されるモードです。 教材を開けると画面下に教材ごとのリフロー表示タ ブが配置されるので,タブをクリックしてください。 リフロー画面では,画面下に専用のツールバーが表 示され,様々な操作を行うことができます。

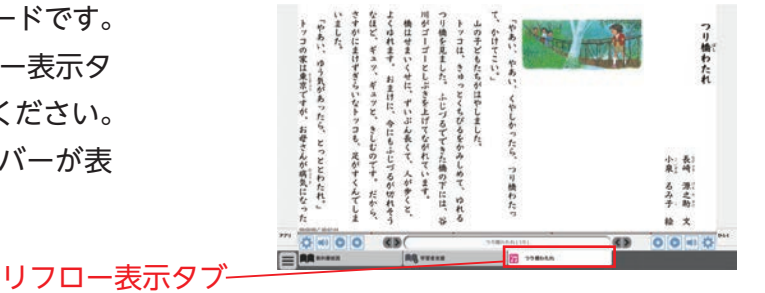

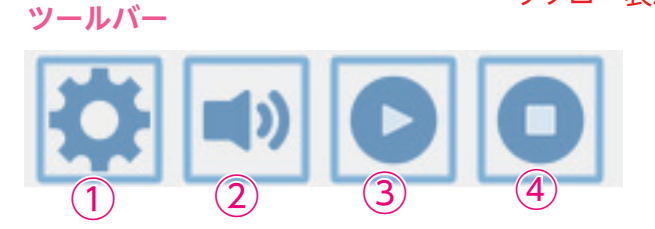

| ··· 0 • 0 0 | (3)      | 20804A(15) | 63  | 00=0 |
|-------------|----------|------------|-----|------|
|             | AR PREAS | 29804A     |     |      |
|             | ールバーは    | 同じボタン      | レが左 | 右反転さ |

れて配置されています。

①設定ボタン:以下の「ツール」「音声設定」「表示設定」ウィンドウを表示します。 ※一部のボタンはモードによっては表示されません。

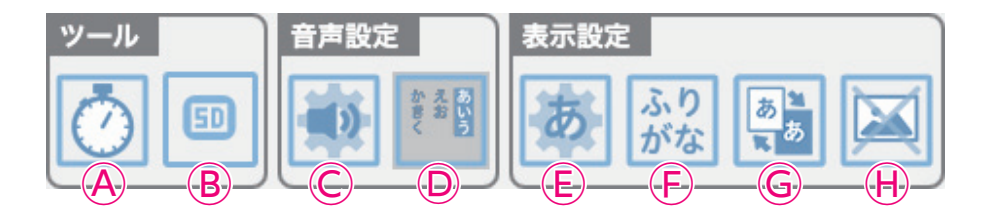

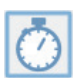

▲タイマー:ボタンをクリックすると、タイマーが表示されます。タイマーの詳しい使い方は → p.23 をご覧ください。

B設定の消去:リフロー表示で行った各種設定を消去します。確認のメッセージが表示 されるので「OK」をクリックすると設定がリセットされます。

| _   | - |   | -          |
|-----|---|---|------------|
| 1   |   |   | 6          |
|     |   | R | ί.         |
| а.  |   | D | <b>1</b> 1 |
| 1.7 |   |   | 5.1        |
|     |   |   |            |

50

© 音声設定:ボタンをクリックすると, 音声設定ウィンドウが表示されます。ここでは音声の 再生速度などの設定を行うことができます。

| 朗読方法: | 朗読のみ                     |
|-------|--------------------------|
| 朗読速度: | 遅い 標準 やや速い 速い            |
|       | 変更後の再生時間(約0:07:44)       |
|       |                          |
|       | <b>朗読</b> 方法 ·<br>朗読速度 ; |

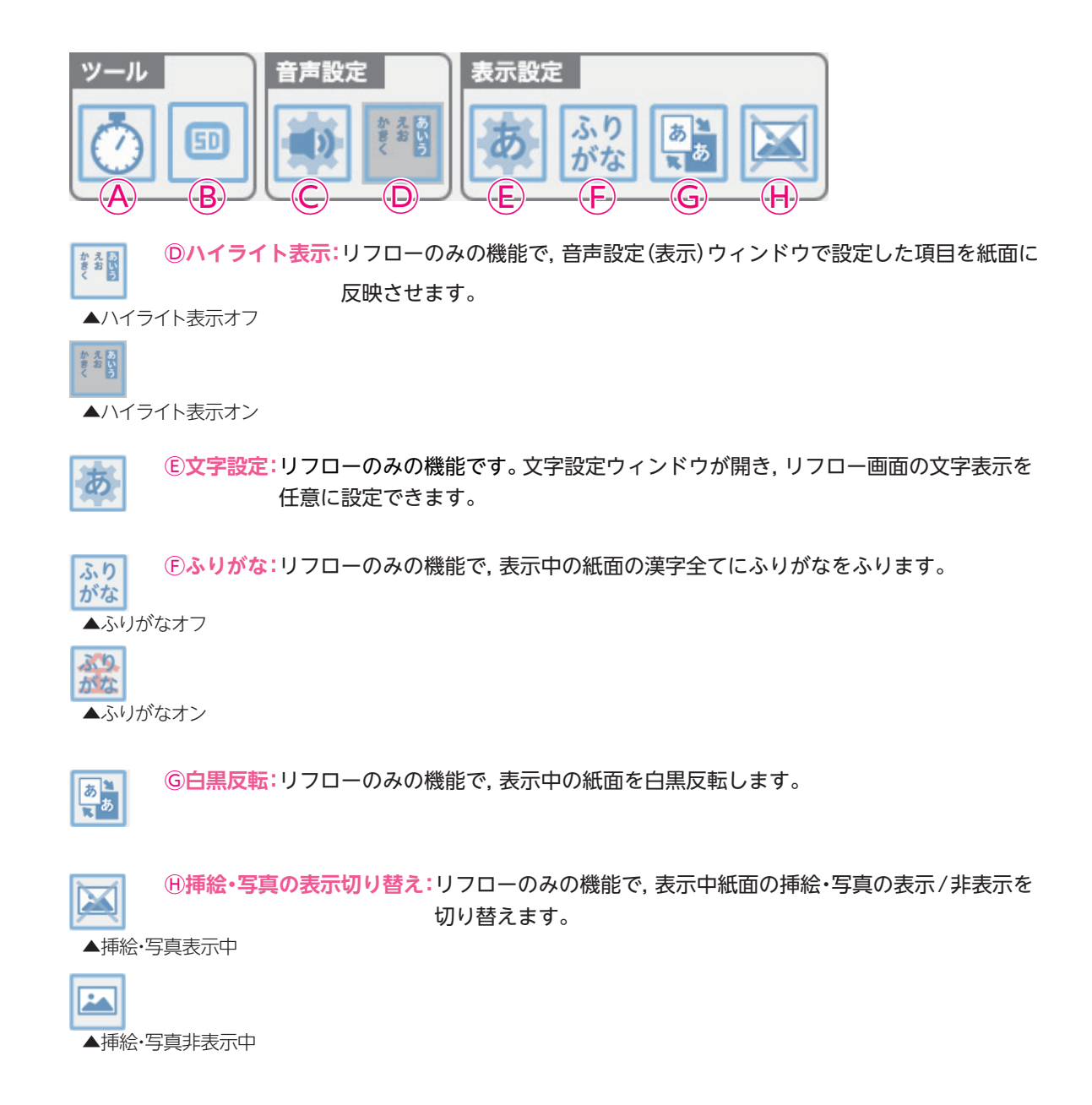

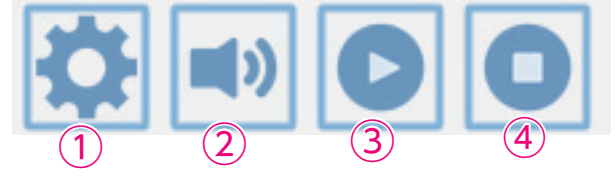

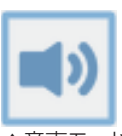

②音声/描画切り替えボタン:音声モードと描画モードを切り替えます。ボタン をクリックするとペンのアイコンに切り替わり、 描画選択ウィンドウ(下図)が表示されます。

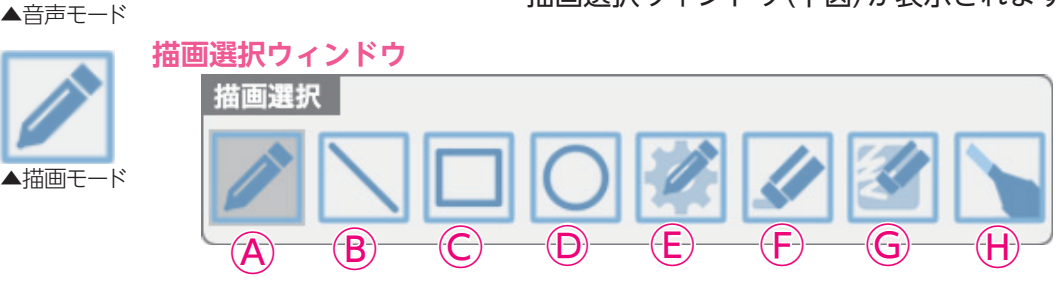

#### 描画選択ウィンドウ

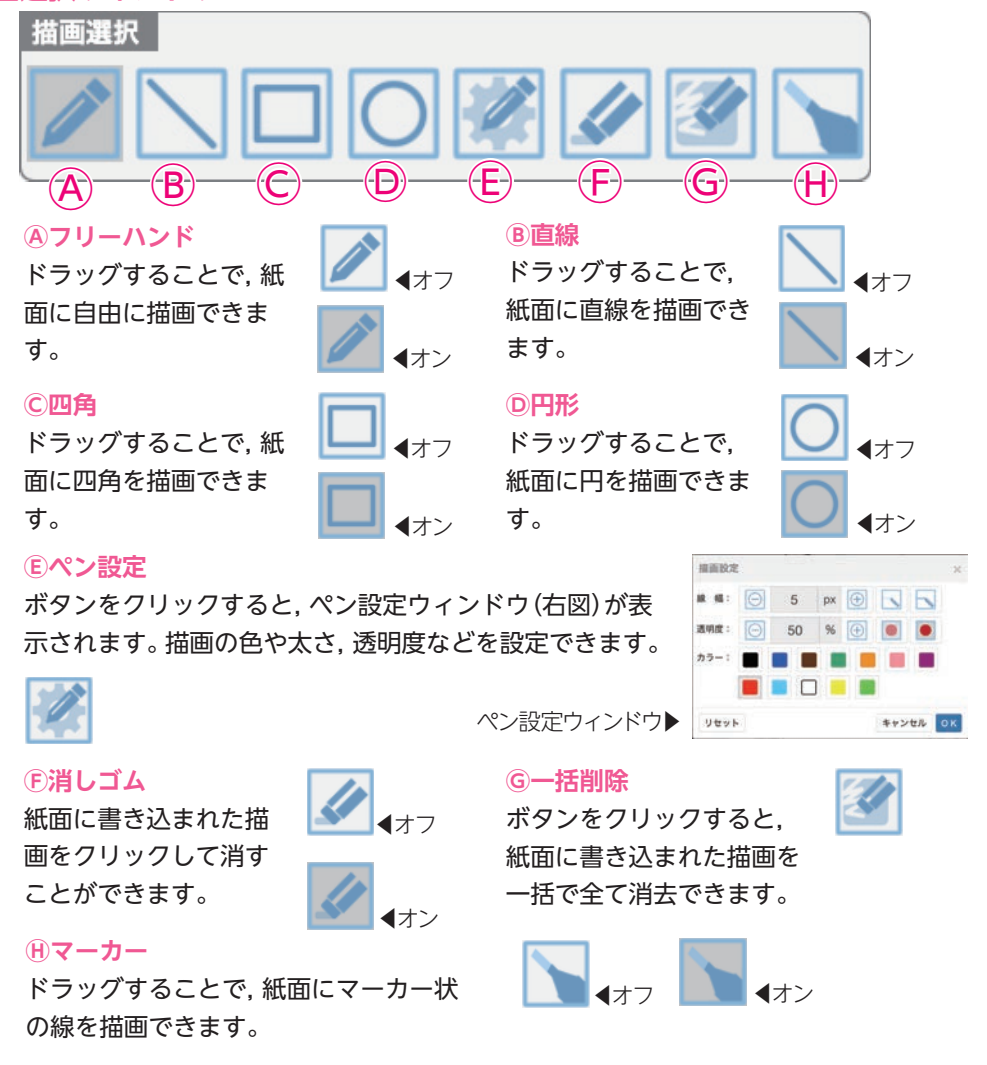

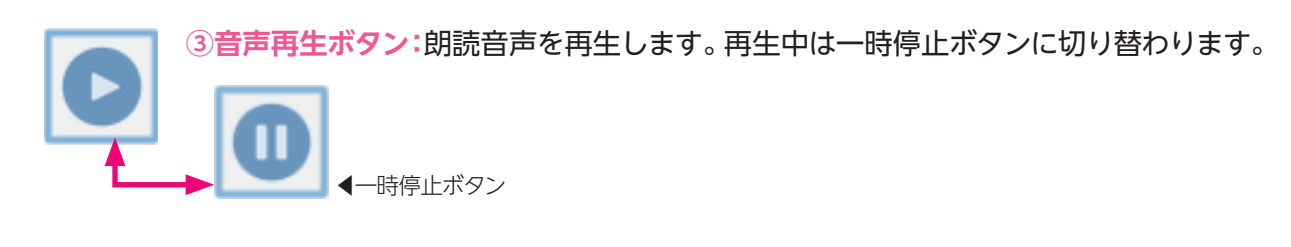

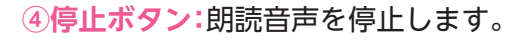

#### 教科書紙面朗読再生(ハイライト表示あり)

教科書紙面を表示した状態で朗読されている部分が強調して 表示されるモードです。<sup>\*</sup> 同モードでは, 朗読の進行に伴ってページも遷移します。 ※収録音声のある教材のみ対応

#### 通常画面(教科書紙面表示)

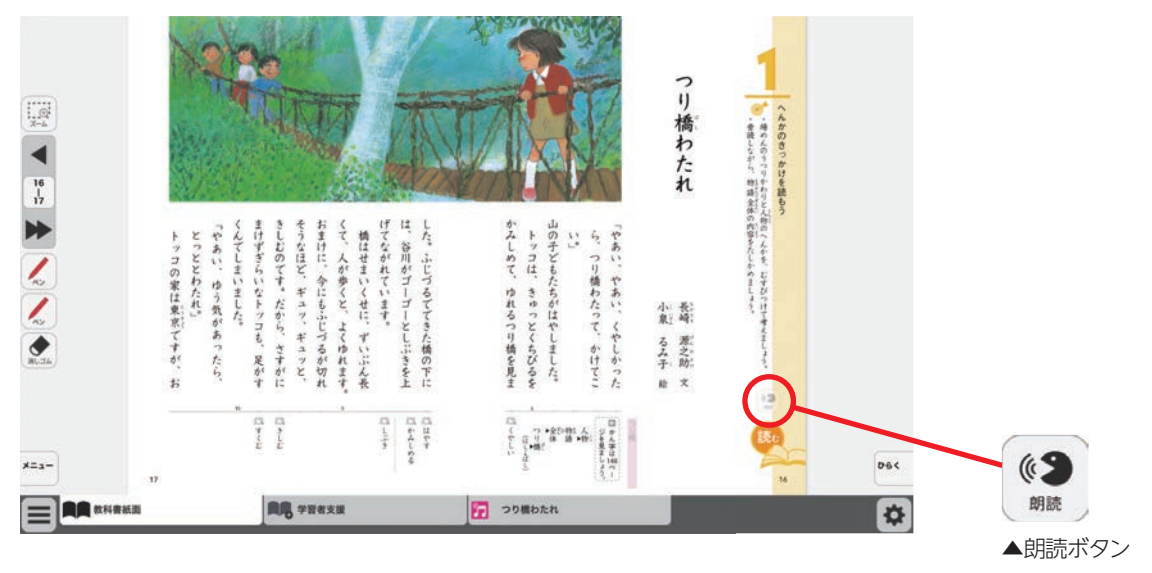

### 朗読再生画面(ハイライトあり)

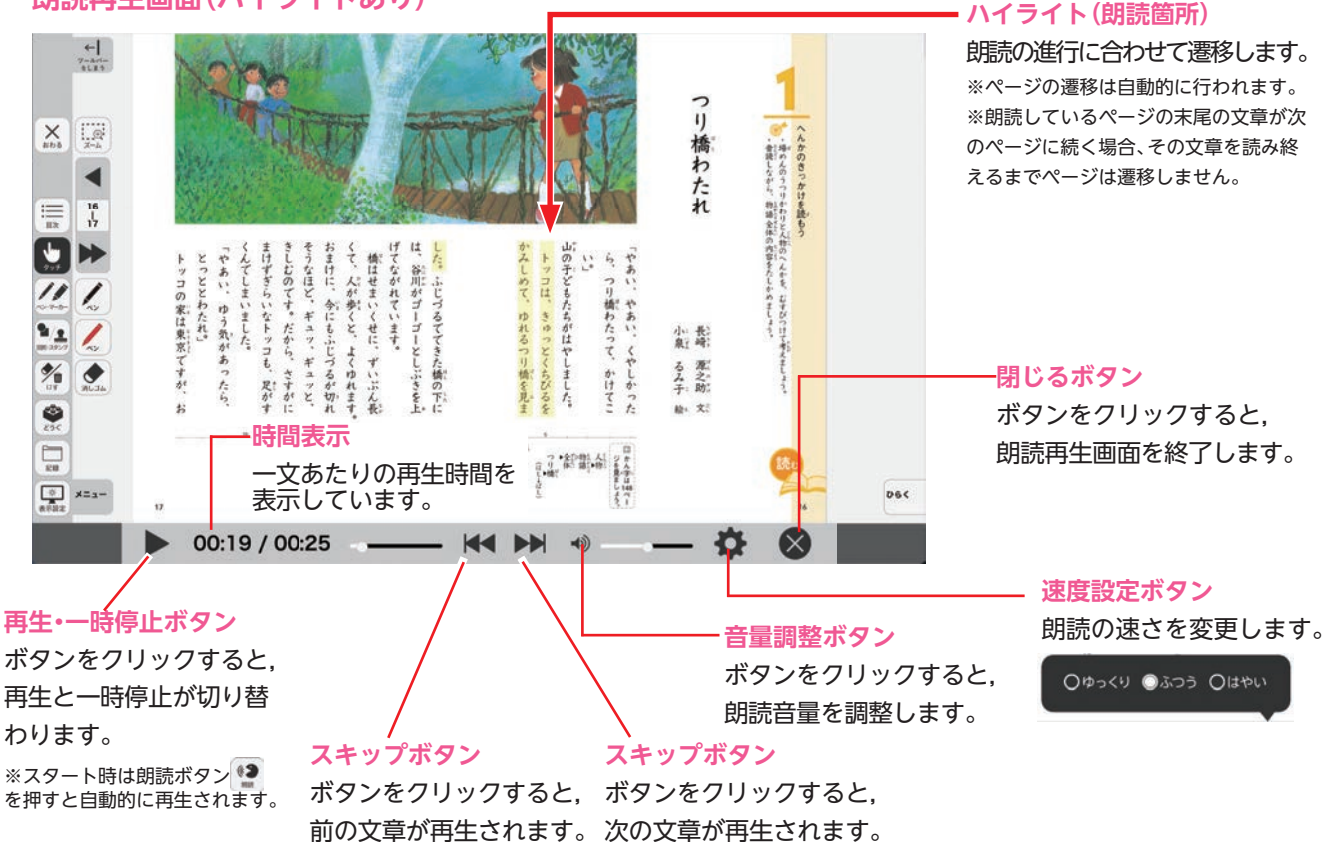

## 学習者支援機能について

学習者支援機能は,児童の特性に合わせて縦書き や横書き,書体,文字色などの画面のカスタマイズ や読み上げ機能の有無などを設定できる機能です。 ページ下の「学習者支援タブ」をクリックすること で設定された教材ページの学習者支援画面が表示さ れます。

学習者支援タブ

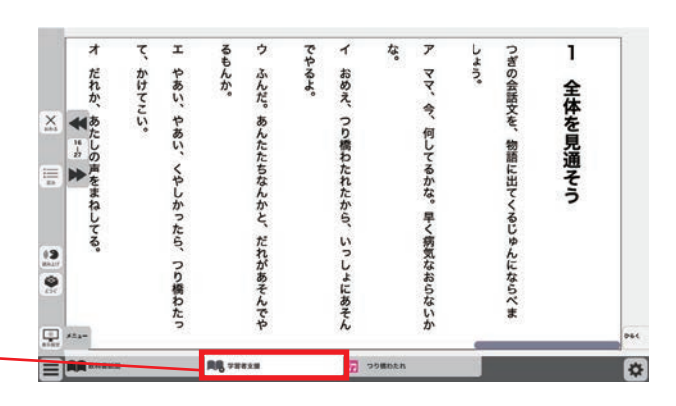

## 学習者支援機能のツールバーについて

学習者支援機能では, 下図のようなツールバーが画面左(右)に表示されます。 このツールバーを使い, さ まざまな操作を行うことができます。

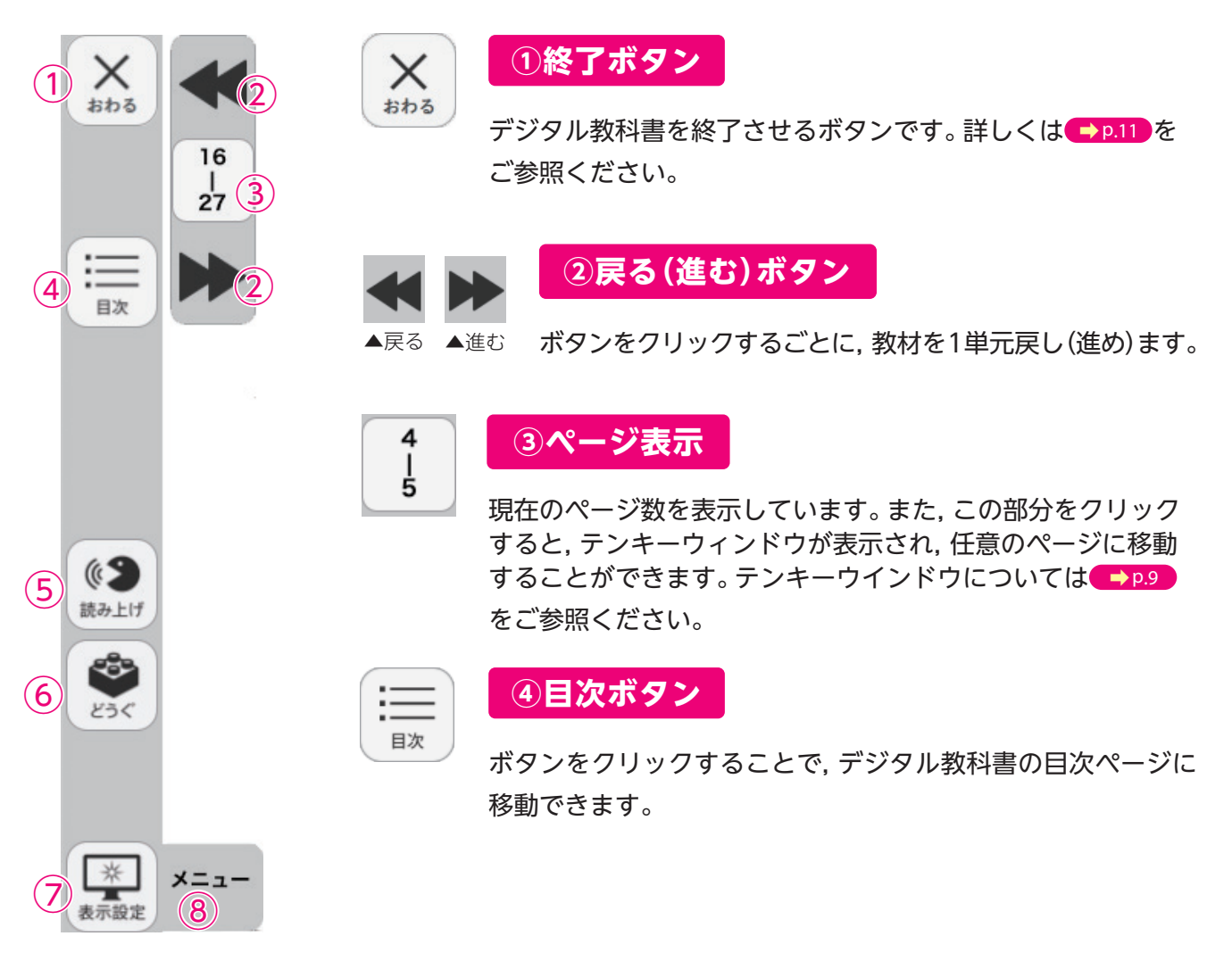

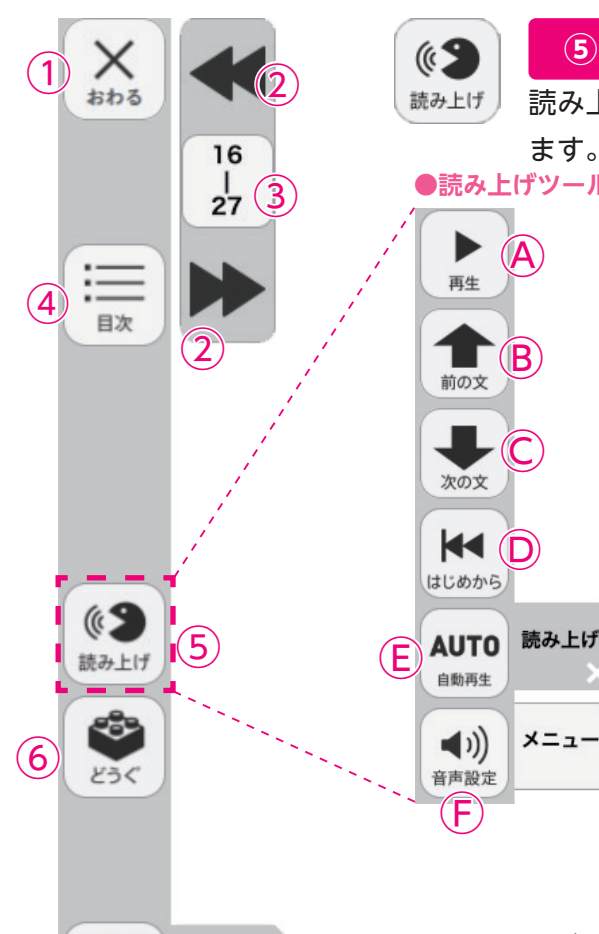

⋇

表示設定

メニュー

(8)

### ⑤読み上げボタン

ボタン

読み上げボタンをクリックすると、読み上げツールバーが表示され ます。

●読み上げツールバー

④再生:ボタンをクリックすると,選択中の文字を朗読します。画面 上でクリックした部分が選択している文字となり、色がつ いて表示されます。また, 音声再生中はボタンが一時停止ボ タンに変わります。

| <ul> <li>●●停止</li> <li>●一時停止</li> <li>ボタン</li> </ul> | だれか、あたしの声をまねしてる。 | かけてこい。 | ろんか。    | -0-4- | おめえ、つり橋わたれたから、いっしょにあそん |        | ママ、今、何してるかな。早く病気なおらないか | ι <b>ω</b> . | この会話文を、物語に出てくるじゅんにならべま | 全体を見通そう | 044 |
|------------------------------------------------------|------------------|--------|---------|-------|------------------------|--------|------------------------|--------------|------------------------|---------|-----|
|                                                      |                  |        | RB TEAM |       | 50                     | >5個日本市 | _                      |              |                        |         | \$  |

※再生ボタンをクリックしなくても、画面の文字を直接ク リックすることでも音声は再生されます。 ※本機能の音声は機械音声になるため、ご利用のパソコン やOSなどの環境で発音や声色などが異なります。

B前の文:ボタンをクリックすると、選択中の前の文を朗読します。ただし、単元最初 の文を選択中にこのボタンをクリックしても音声は再生されません。

- ©次の文:ボタンをクリックすると、選択中の次の文を朗読します。単元最後の文を選 択中にこのボタンをクリックすると、単元最初の音声が再生されます。
- ⑥はじめから:ボタンをクリックすると,選択が解除され,画面表示が単元の最初に移
   動します。

(E)自動再生: クリックするとボタンが白黒反転します。この状態で再生ボタンまたは 任意の文をクリックすることで、その部分から末尾まで自動で音声再生さ れます。音声再生中は⑥の再生ボタンが一時停止ボタンに変わるので,ボ タンをクリックすることで音声再牛を止めることができます。

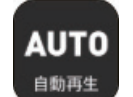

◀自動再生オン

(F)音声設定:ボタンをクリックすると、音声設定ウィンドウ(下図)が表示され、音声再 生の設定を行うことができます。

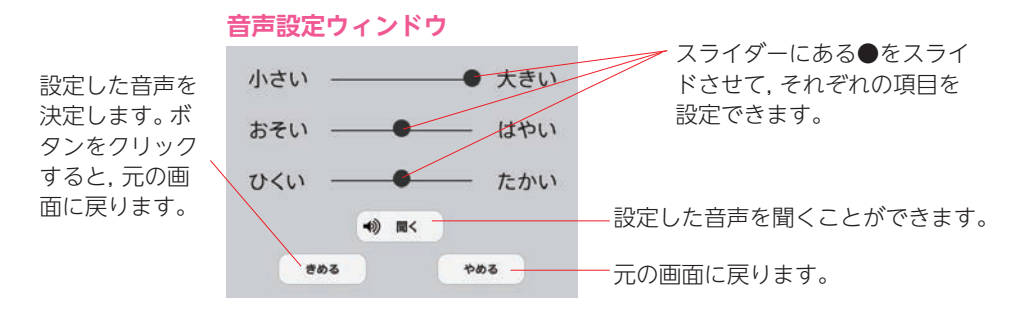

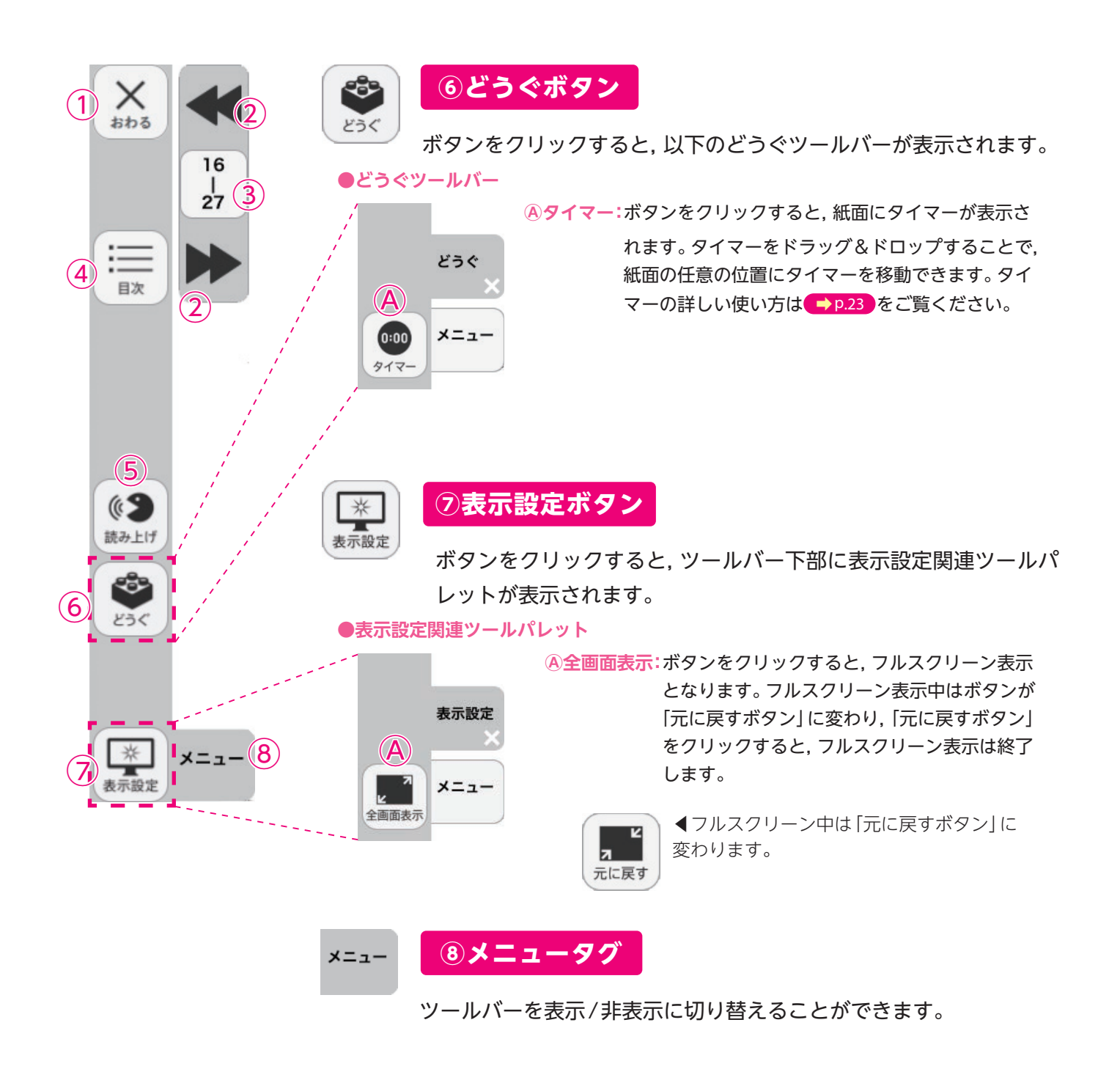

### ひらくタブについて

ひらく

通常の紙面同様に、画面下にひらくタブが設置されています。クリックすることで、ツール バー・ひらくタブがの配置が左右反対側に切り替わります。詳しくは → p.27 をご覧ください。

## 学習者支援の環境設定

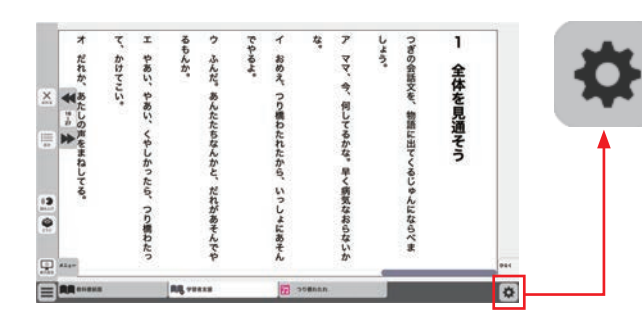

学習者支援の表示設定を行うことができます。ボタ ンをクリックすると,環境設定メニューが表示され ます。

#### 環境設定メニュー

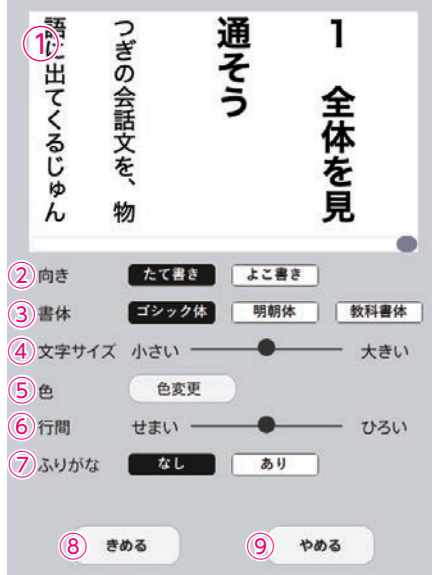

①プレビューウィンドウ:現在の設定を表示します。

(2向き:文章の向きをたて書き, よこ書きに切り替えます。

| ************************************         | 52.<br>154.<br>147211. 147 |
|----------------------------------------------|----------------------------|
| ************************************         | 52.<br>                    |
| ************************************         | 52.                        |
| NIIIに出てくなりなんになられいりよう。<br>]してるかな。早く病気なおらないかな。 |                            |
| BELLET ( CONNECTION )                        |                            |
|                                              |                            |
| 見過そう                                         |                            |
| 本を                                           | 本を見通そう                     |

よこ書きに設定した画面▶

③書体:書体を3つの中から選択できます。

④文字サイズ:スライダーにある●をスライドさせることで、文字の大きさ を変えることができます。

⑤色:ボタンをクリックすると、色変更ウィンドウが表示されます。各ボタ ンを押すことで、学習者支援で表示される紙面の色を変更できます。

#### ●色変更ウィンドウ

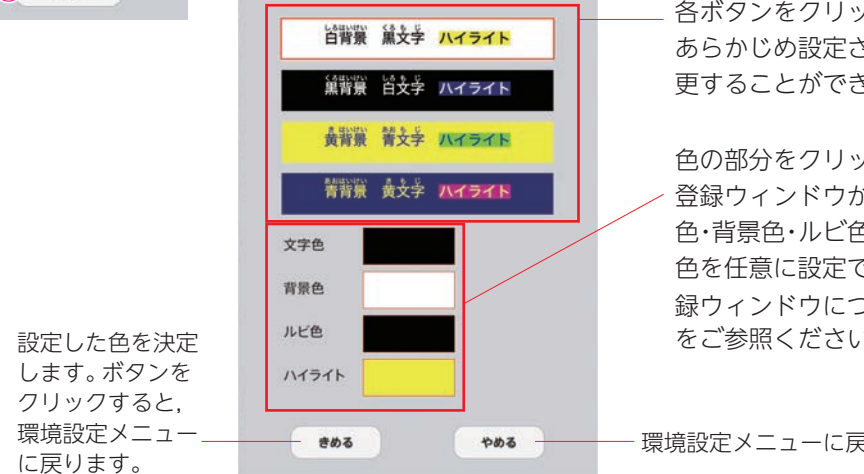

各ボタンをクリックすることで, あらかじめ設定された表示に変 更することができます。

色の部分をクリックすると、カラー 登録ウィンドウが表示され,文字 色・背景色・ルビ色・ハイライトの各 色を任意に設定できます。カラー登 録ウィンドウについては → p.12 をご参照ください。

環境設定メニューに戻ります。

⑥行間:スライダーにある●をスライドさせることで,行間を変えること

#### ができます。

⑦ふりがな:ふりがなの表示·非表示を切り替えます。 ⑧きめる:変更した設定を決定します。クリックすると、紙面に戻ります。 9やめる:紙面に戻ります。

紙面上に表示されているQRアイコンをクリックすると,弊社教科書のQRコンテンツである「学図プ ラス」に接続されます。教材に応じた様々なコンテンツを利用することができます。 ※学図プラスを表示・閲覧するためには,インターネットに接続する環境が必要となります。

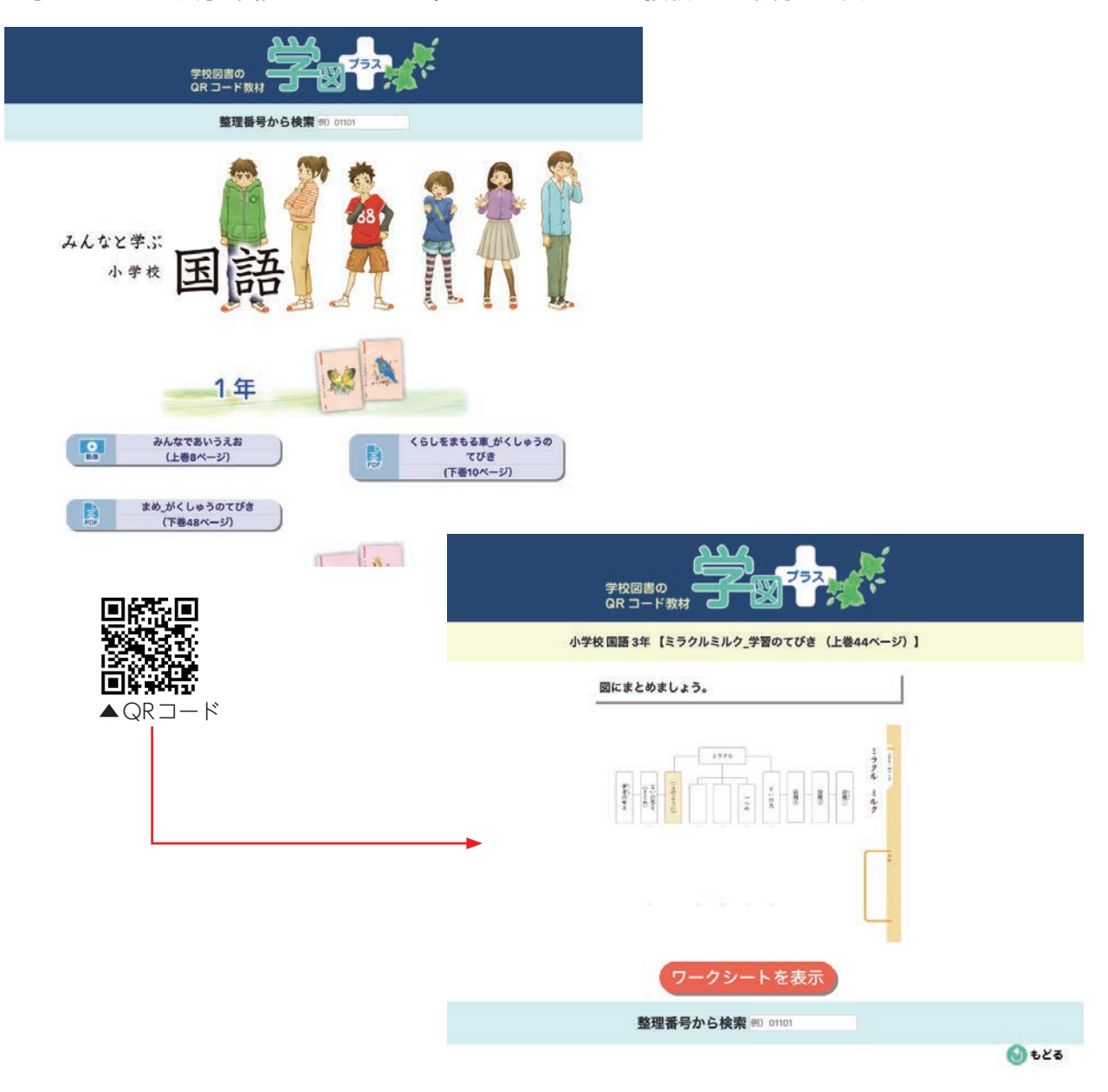

#### 新しい漢字

各単元の脚注に表示される新出漢字をクリックすることで, 筆順アプリが起動します(下図左の巻末 からも起動できます)。 アプリの 「さいせいボタン」 をクリックすることで漢字の筆順にそってアニメー ションが再生されます。

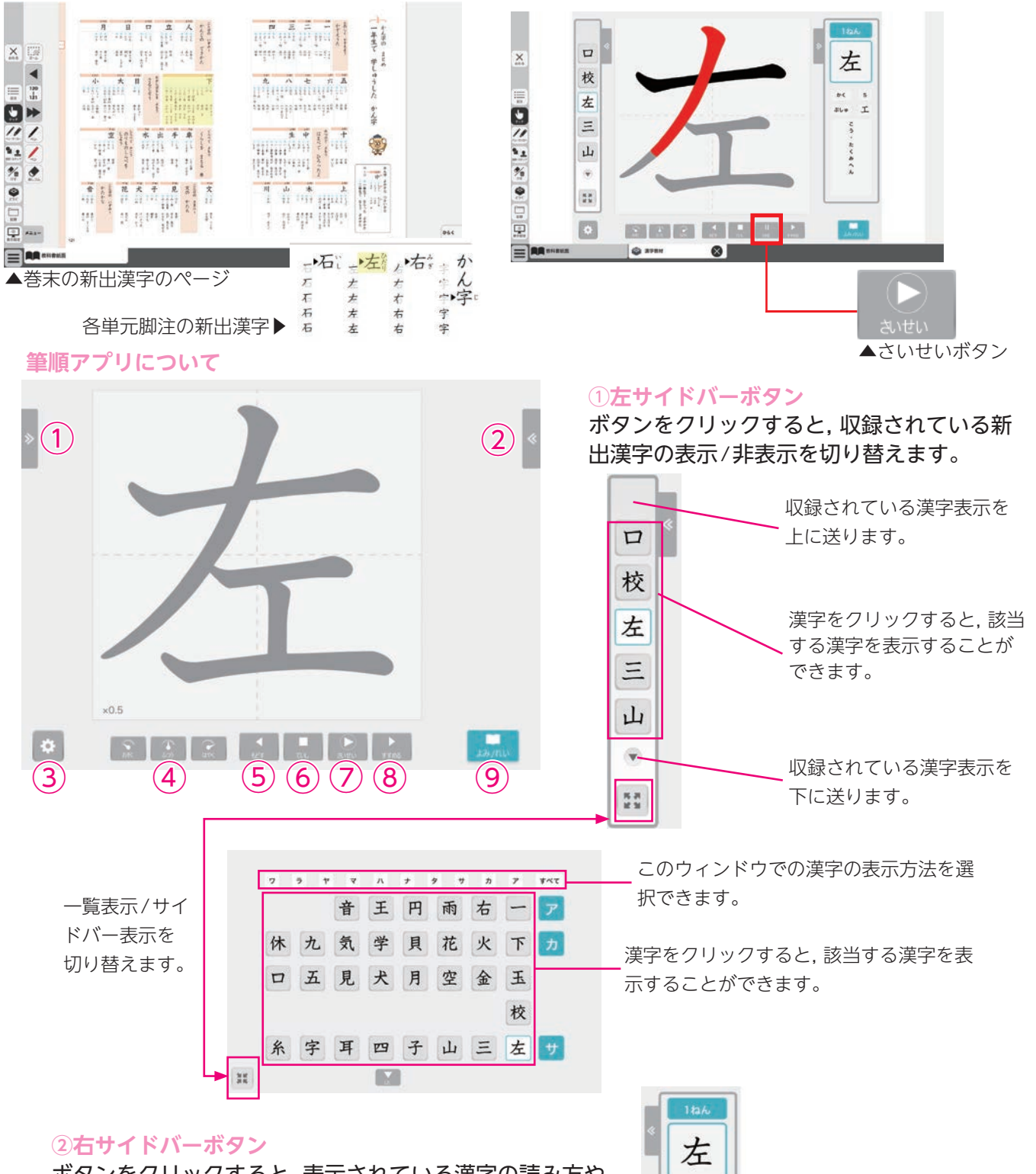

ボタンをクリックすると、表示されている漢字の読み方や 画数などの情報ウィンドウの表示/非表示を切り替えます。

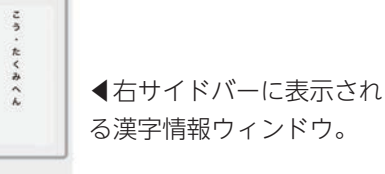

かく 5 ぶしゅ 工

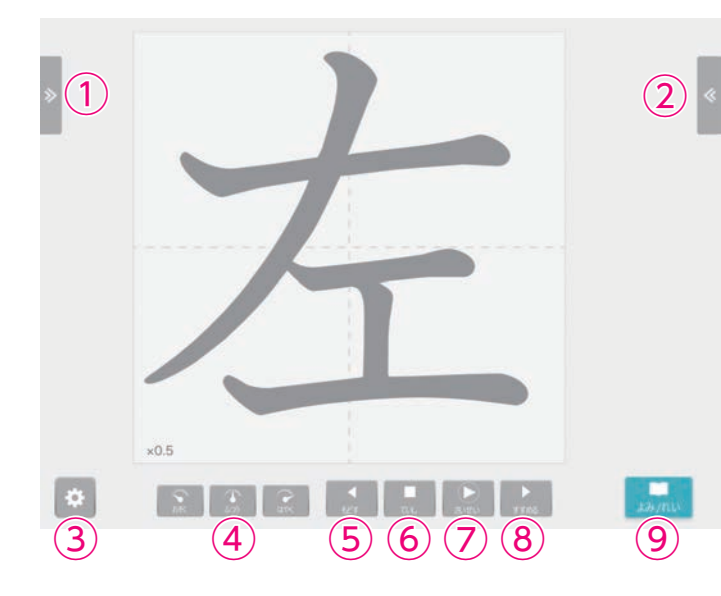

#### ③環境設定ボタン

にします。

戻します。

から3倍に変更できます。

ボタンをクリックすると,環境設定ウィンドウ (下図)が表示されます。

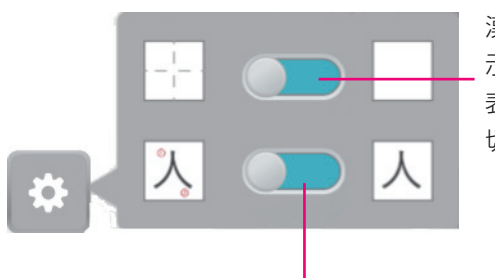

Aおそく:アニメーションの表示速度を「ふつう」の半分

⑧ふつう:おそく/はやくで変更した表示速度をふつうに

©はやく:アニメーションの表示速度をふつうの1.5倍

漢字の背後に表 示される罫線の 表示/非表示を 切り替えます。

漢字の一画ごとに付与されている筆順番号 の表示 / 非表示を切り替えます。

④速度調整ボタン

筆順アニメーションの再生速度を設定します。

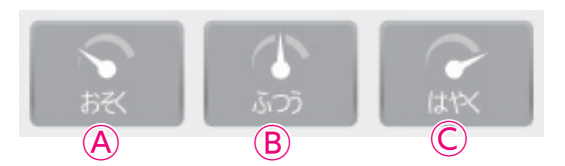

⑤**もどすボタン** 筆順アニメーションを1画分戻します。

#### **⑥ていしボタン**

筆順アニメーションを停止します。

#### ⑦さいせいボタン

筆順アニメーションを再生します。再生中は「とめる」 ボタンに切り替わり, とめるボタンをクリックすると, アニメーションを一時 停止します。

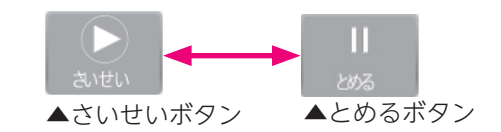

#### ⑧すすめるボタン

筆順アニメーションを1画分進めます。

#### **⑨よみ/れいボタン**

読みと用例が記載された別ウィンドウ(下図)が表示されます。

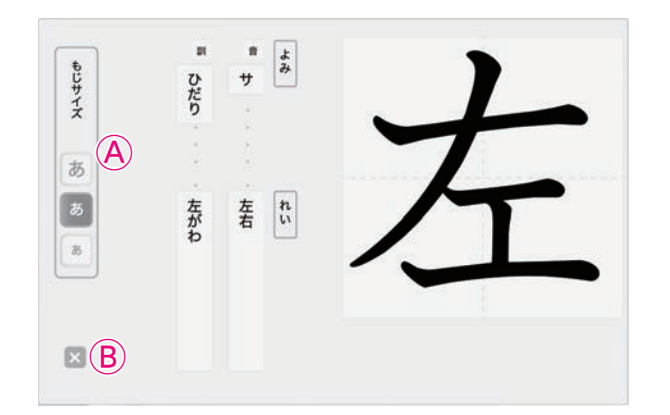

 ●もじサイズ:右側に表示されている漢字の大き

 さを変更できます。

⑧×:ウィンドウを閉じて,元の画面に戻ります。

# コンテンツー覧

本章に掲載されている各コンテンツの内容は, ご購入いただきましたデジタ ル教科書 (教材)の学年に対応しています。

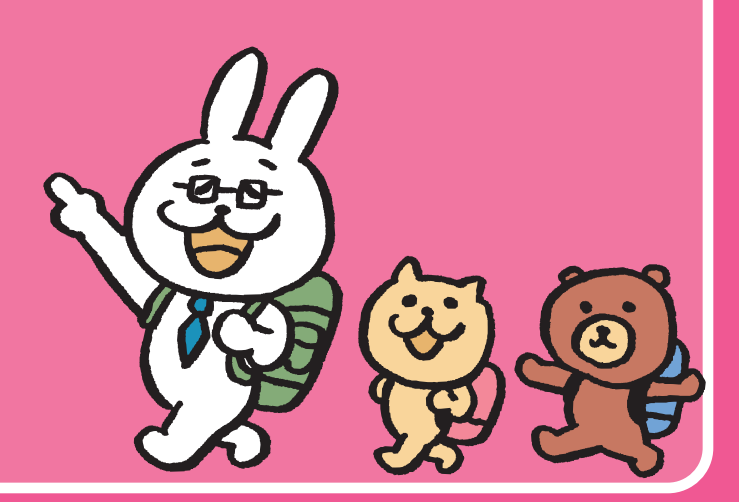

## コンテンツ一覧

### 1年上

| 頁  | 単元名                  | 種類 | コンテンツ                |
|----|----------------------|----|----------------------|
|    |                      | 動画 | 発声動画①(よい こえが でる しせい) |
| Q  | みんなで あいうえお           | 動画 | 発声動画②(てを あてて さわろう)   |
| 0  |                      | 動画 | 発声動画③(みんなであいうえお①)    |
|    |                      | 動画 | 発声動画④(みんなであいうえお②)    |
| 10 | おおきく ちいさく            | 動画 | 声の大きさ                |
| 28 | ともだちと はなそう           | 動画 | 話し合い(ペア)             |
| 50 | いき のの ちし             | 写真 | ほかのどうぶつのあし① (ゾウ)     |
| 29 |                      | 写真 | ほかのどうぶつのあし②(ゴリラ)     |
| 02 |                      | 動画 | スピーチ①                |
| 92 | はなひたいな、な J Y y がり ここ | 動画 | スピーチ②                |

| 頁  | 単元名        | 種類 | コンテンツ      |
|----|------------|----|------------|
| 7  |            | 動画 | 救急車のはたらき   |
| 0  | くらしを まもる 車 | 動画 | 消防自動車のはたらき |
| 0  |            | 動画 | ごみ収集車のはたらき |
| 24 | クイズ大会を しよう | 動画 | 話し合い(グループ) |
| 44 | まめ         | 動画 | まめの発芽と成長   |

| 頁  | 単元名         | 種類 | コンテンツ     |
|----|-------------|----|-----------|
| 32 | ほたるの 二件     | 動画 | ほたる       |
| 34 |             | 動画 | ほたるの幼虫    |
| 52 | たこのオス いわのオス | 動画 | たこが墨を吐く様子 |
|    |             | 動画 | いかが墨を吐く様子 |

| 頁  | 単元名          | 種類 | コンテンツ      |
|----|--------------|----|------------|
| 6  | とべとべ回れ       | 動画 | 紙のとんぼの作り方  |
| 20 | こんかものがほしいたち  | 動画 | スピーチ①      |
| 20 | こんなものがほしいなあ  | 動画 | スピーチ②      |
| 80 |              | 動画 | シマリス       |
| 00 |              | 写真 | エゾアカネズミ    |
| 01 |              | 写真 | どんぐりの発芽    |
| 01 |              | 動画 | どんぐりの発芽    |
| 88 | やってごらんおもしろいよ | 動画 | 話し合い(グループ) |

| 頁  | 単元名                 | 種類 | コンテンツ     |
|----|---------------------|----|-----------|
| 16 |                     | 写真 | つり橋       |
| 24 | うり個小に               | 写真 | 山つつじ      |
| 39 | ミラクル ミルク            | 動画 | 乳しぼり      |
| 70 | 合図としるし              | 写真 | 色別対抗リレー   |
| 72 |                     | 写真 | 点字ブロック    |
| 84 | クラスレクリエーションを<br>しよう | 動画 | 話し合い(学級会) |

| 頁  | 単元名      | 種類 | コンテンツ        |
|----|----------|----|--------------|
| 38 |          | 写真 | モチモチの木(とちの木) |
| 41 |          | 写真 | とちの実で作ったとちもち |
| 76 | 遊びをくらべよう | 動画 | インタビュー       |
| 86 | 冬眠する動物たち | 動画 | シマリス         |
| 88 |          | 動画 | ヒグマ          |
|    |          | 動画 | ヤマネ          |

| 頁  | 単元名          | 種類 | コンテンツ  |
|----|--------------|----|--------|
| 36 | アメンボはにん者か    | 動画 | アメンボ   |
| 67 | 手で食べる、はしで食べる | 動画 | インドの食事 |

| 頁  | 単元名                       | 種類 | コンテンツ  |
|----|---------------------------|----|--------|
| 9  | 空飛ぶふろしき ムササビ<br>ムササビがくらす森 | 動画 | ムササビ   |
| 44 |                           | 写真 | はりきりあみ |
| 45 |                           | 写真 | びく     |
| 48 | ごんぎつね                     | 写真 | 赤い井戸   |
| 55 |                           | 動画 | 木魚     |
| 58 |                           | 写真 | 火なわじゅう |
| 70 | ドリームツリーを作ろう               | 動画 | スピーチ   |

| 頁  | 単元名        | 種類 | コンテンツ  |
|----|------------|----|--------|
| 60 | 働く人にインタビュー | 動画 | インタビュー |

| 頁   | 単元名             | 種類 | コンテンツ  |
|-----|-----------------|----|--------|
| 26  | 学校を百倍すてきにしよう    | 動画 | スピーチ   |
| 64  | 「一本」から見える数え方の世界 | 写真 | ダイヤグラム |
| 90  |                 | 動画 | まがん    |
| 01  | 大造じいさんとがん       | 写真 | たにし    |
| 91  |                 | 写真 | うなぎ針   |
| 100 |                 | 動画 | はやぶさ   |
| 104 |                 | 写真 | すももの花  |
| 108 | より良い考え方はどっち?    | 動画 | ディベート① |
|     |                 | 動画 | ディベート② |
|     |                 | 動画 | ディベート③ |

| 頁   | 単元名                 | 種類 | コンテンツ        |
|-----|---------------------|----|--------------|
|     | パネルディスカッション<br>をしよう | 動画 | パネルディスカッション① |
| 58  |                     | 動画 | パネルディスカッション② |
|     |                     | 動画 | パネルディスカッション③ |
| 105 | きつねの窓               | 写真 | ききょう         |

| 頁  | 単元名          | 種類 | コンテンツ        |
|----|--------------|----|--------------|
| 10 | 「大物の本」で主要を守る | 写真 | 常緑広葉樹林(シイの木) |
|    |              | 写真 | 落葉広葉樹林(ブナの木) |
| 12 |              | 写真 | 鎮守の森         |
| 13 |              | 写真 | タブノキ         |
| 26 | 狂言盆山         | 動画 | 盆山(狂言師による実演) |
| 74 | 国境なき大陸 南極    | 動画 | 南極大陸         |
|    |              | 写真 | 第七次南極観測隊     |
| 75 |              | 写真 | 昭和基地         |
| 78 |              | 写真 | 温暖化の進む南極大陸   |
|    |              | 写真 | 南極の氷しょう      |

制作·発行

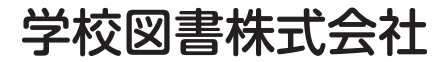

〒114-0001 東京都北区東十条3-10-36 TEL: 03-5843-9432 URL: https://gakuto.co.jp Mail: suishin@gakuto.co.jp